User's Manual Supmea

Ultrasonic flow meter

# **Supmea**

#### Headquarters

5th floor,Building 4,Singapore Hangzhou Science Technology Park,No. 6 street, Hangzhou Economic Development Area,Hangzhou 310018,China

Singapore 2 Venture Drive #11-30 Vision Exchange Singapore

Philippines Majestic Subdivision, Lot 1, 1800 Rainbow St, Marikina, 1811 Metro Manila, Philippines

info@supmea.com

@ www.supmea.com

Supmea Automation Co.,Ltd.

U-DCS2000H-MYEN1

# Preface

Thank you for purchasing ultrasonic flowmeter. Please read this manual carefully before operating and using it correctly to avoid unnecessary losses caused by false operation.

# Note

- Modification of this manual's contents will not be notified as a result of some factors, such as function upgrading.
- We try our best to guarantee that the manual content is accurate, if you find something wrong or incorrect, please contact us.
- This product is forbidden to use in explosion-proof occasions.

# Version

U-DCS2000H-MYEN1

| Chapter | 1 Introduction                                         | 1 - |
|---------|--------------------------------------------------------|-----|
| 1.1.    | Preface                                                | 1 - |
| 1.2.    | Goods confirmation                                     | 1 - |
|         | 1.2.1. monitor                                         | 1 - |
|         | 1.2.2. Sensor                                          | 2 - |
| 1.3.    | Specifications                                         | 3 - |
| 1.4.    | Principle Of Measurement                               | 4 - |
| 1.5.    | Typical Application                                    | 5 - |
| 1.6.    | Parts Identification                                   | ô - |
|         | 1.6.1. Converter:                                      | ô - |
|         | 1.6.2. High temperature compact on sensor              | 8 - |
|         | 1.6.3. Bracket transducers                             | 9 - |
| Chapter | 2 Operation 14                                         | 4 - |
| 2.1.    | Power On 14                                            | 4 - |
| 2.2.    | Charging and capacity 14                               | 4 - |
| 2.3.    | Display 1                                              | 5 - |
| 2.4.    | Keypad 1                                               | 5 - |
| Chapter | 3 Menu Windows Arrangement 10                          | 6 - |
| 3.1.    | Menu window general 1                                  | 7 - |
| Chapter | 4 Flow measurement 2                                   | 7 - |
| 4.1.    | Select installation point 2                            | 7 - |
|         | 4.1.1. Full pipe 2                                     | 7 - |
|         | 4.1.2. Steady Flow 20                                  | 8 - |
|         | 4.1.3. Scaling 3                                       | 0 - |
|         | 4.1.4. Temperature 3                                   | 1 - |
|         | 4.1.5. Interfere 3                                     | 1 - |
| 4.2.    | Steps to Configure the Parameters 3                    | 2 - |
| 4.3.    | Transducers Installation 3                             | 3 - |
|         | 4.3.1. Transducers Spacing 3                           | 3 - |
|         | 4.3.2. The installation and use of the bracket probe 3 | 6 - |
| 4.4.    | Check proper installation 4                            | 2 - |

# Contents

|                                                                                                    | 4.4.1. Signal strength and quality            | 42 -                                                                                                    |
|----------------------------------------------------------------------------------------------------|-----------------------------------------------|----------------------------------------------------------------------------------------------------|
|                                                                                                    | 4.4.2. Transfer time ratio                    | 43 -                                                                                                    |
| 4.5.                                                                                                    | Measurement data view                         | 43 -                                                                                                    |
| 4.6.                                                                                                    | Measurement data processing                   | 43 -                                                                                                    |
| Chapter                                                                                                    | 5 Data processing                             | 44 -                                                                                                    |
| 5.1.                                                                                                    | Processing of the measured data               | 44 -                                                                                                    |
| 5.2.                                                                                                    | Printing of measurement data                  | 44 -                                                                                                    |
| 5.3.                                                                                                    | Storage of measurement data                   | 45 -                                                                                                    |
| 5.4.                                                                                                    | Analysis and statistics of measurement data   | 45 -                                                                                                    |
| Chapter                                                                                                    | 6 How To                                      | 46 -                                                                                                    |
| 6.1.                                                                                                    | How to judge if the instrument works properly | 46 -                                                                                                    |
| 6.2.                                                                                                    | How to judge the liquid flowing direction     | 46 -                                                                                                    |
| 6.3.                                                                                                    | How to change between units systems           | 47 -                                                                                                    |
| 6.4.                                                                                                    | How to select a required flow rate unit       | 47 -                                                                                                    |
| 6.5.                                                                                                    | How to use the totalizer multiplier           | 47 -                                                                                                    |
| 6.6                                                                                                    | Llow to open or chut the totalizers           | 47 -                                                                                                    |
| 0.0.                                                                                                    | How to open of shut the totalizers            | <b>Τ</b> Ι -                                                                                                    |
| 6.7.                                                                                                    | How to reset the totalizers                   | 47 -                                                                                                    |
| 6.7.<br>6.8.                                                                                                    | How to reset the totalizers                   | 47 -<br>47 -                                                                                                    |
| 6.7.<br>6.8.<br>6.9.                                                                                                    | How to reset the totalizers                   | 47 -<br>47 -<br>47 -<br>47 -                                                                                                 |
| 6.7.<br>6.8.<br>6.9.<br>6.10                                                                                                 | How to reset the totalizers                   | 47 -<br>47 -<br>47 -<br>47 -                                                                                                 |
| 6.7.<br>6.8.<br>6.9.<br>6.10<br>6.11                                                                                         | How to reset the totalizers                   | 47 -<br>47 -<br>47 -<br>47 -<br>47 -<br>48 -                                                                                 |
| 6.7.<br>6.8.<br>6.9.<br>6.10<br>6.11<br>6.12                                                                                 | How to been of shut the totalizers            | 47 -<br>47 -<br>47 -<br>47 -<br>48 -<br>48 -                                                                                 |
| 6.7.<br>6.8.<br>6.9.<br>6.10<br>6.11<br>6.12<br>6.13                                                                         | How to reset the totalizers                   | 47 -<br>47 -<br>47 -<br>47 -<br>48 -<br>48 -<br>48 -                                                                         |
| 6.0.<br>6.7.<br>6.8.<br>6.9.<br>6.10<br>6.11<br>6.12<br>6.13<br>6.14                                                         | How to been of shut the totalizers            | 47 -<br>47 -<br>47 -<br>47 -<br>48 -<br>48 -<br>48 -<br>48 -                                                                 |
| 6.7.<br>6.8.<br>6.9.<br>6.10<br>6.11<br>6.12<br>6.13<br>6.14<br>6.15                                                         | How to reset the totalizers                   | 47 -<br>47 -<br>47 -<br>47 -<br>48 -<br>48 -<br>48 -<br>48 -<br>48 -                                                         |
| 6.7.<br>6.8.<br>6.9.<br>6.10<br>6.11<br>6.12<br>6.13<br>6.14<br>6.15<br>6.16                                                 | How to been or shut the totalizers            | 47 -<br>47 -<br>47 -<br>48 -<br>48 -<br>48 -<br>48 -<br>48 -<br>48 -<br>49 -                                                 |
| 6.0.<br>6.7.<br>6.8.<br>6.9.<br>6.10<br>6.11<br>6.12<br>6.13<br>6.14<br>6.15<br>6.16<br>6.17                                 | How to reset the totalizers                   | 47 -<br>47 -<br>47 -<br>48 -<br>48 -<br>48 -<br>48 -<br>48 -<br>49 -<br>49 -<br>50 -                                         |
| 6.0.<br>6.7.<br>6.8.<br>6.9.<br>6.10<br>6.11<br>6.12<br>6.13<br>6.14<br>6.15<br>6.16<br>6.17<br>6.18                         | How to reset the totalizers                   | 47 -<br>47 -<br>47 -<br>48 -<br>48 -<br>48 -<br>48 -<br>48 -<br>48 -<br>49 -<br>50 -<br>50 -                                 |
| 6.7.<br>6.8.<br>6.9.<br>6.10<br>6.11<br>6.12<br>6.13<br>6.14<br>6.15<br>6.16<br>6.16<br>6.17<br>6.18<br>6.19                 | How to open or shut the totalizers            | 47 -<br>47 -<br>47 -<br>48 -<br>48 -<br>48 -<br>48 -<br>48 -<br>48 -<br>49 -<br>50 -<br>50 -<br>50 -                         |
| 6.0.<br>6.7.<br>6.8.<br>6.9.<br>6.10<br>6.11<br>6.12<br>6.13<br>6.14<br>6.15<br>6.16<br>6.17<br>6.18<br>6.19<br>6.20         | How to open or shut the totalizers            | 47 -<br>47 -<br>47 -<br>48 -<br>48 -<br>48 -<br>48 -<br>48 -<br>49 -<br>50 -<br>50 -<br>50 -<br>50 -<br>50 -<br>51 -         |
| 6.0.<br>6.7.<br>6.8.<br>6.9.<br>6.10<br>6.11<br>6.12<br>6.13<br>6.14<br>6.15<br>6.16<br>6.17<br>6.18<br>6.19<br>6.20<br>6.21 | How to open or shut the totalizers            | 47 -<br>47 -<br>47 -<br>48 -<br>48 -<br>48 -<br>48 -<br>48 -<br>48 -<br>49 -<br>50 -<br>50 -<br>50 -<br>50 -<br>51 -<br>51 - |

|     | 6.23. How to view the Date Totalizers 51                         | - |
|-----|------------------------------------------------------------------|---|
|     | 6.24. How to use the Working Timer 51                            | - |
|     | 6.25. How to use the manual totalizer 51                         | - |
|     | 6.26. How to check the ESN and other minor details 51            | - |
|     | 6.27. How to know how long the battery will last 52              | - |
|     | 6.28. How to charge the built-in battery 52                      | - |
| Cha | pter 7 Troubleshooting 53                                        | - |
|     | 7.1. Power-on Error Displays and Counter-Measures 53             | - |
|     | 7.2. Error Code and Counter-Measures 54                          | - |
|     | 7.3. Causes of abnormal measured values and treatment methods 56 | - |
|     | 7.4. Other Problems and Solutions 60                             | - |
| Cha | pter 8 Appendix 61                                               | - |

# **Chapter 1 Introduction**

#### 1.1. Preface

You are welcome to buy a portable/handheld ultrasonic flow meter.

This manual explains the characteristics, configuration, measurement methods,

how to use, failure causes, and maintenance of portable/handheld ultrasonic flow meters.

To ensure correct use, please read this manual carefully before use.

In addition, please keep this manual in a place where the user can refer to it at any time.

## 1.2. Goods confirmation

#### 1.2.1. monitor

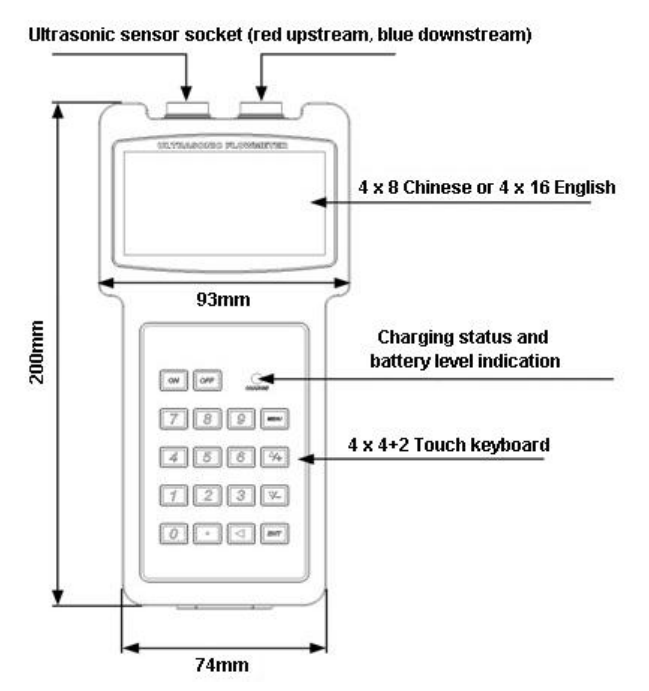

## 1.2.2. Sensor

| Name                                 | Model   | Range      | Temp.   | Picture         |
|--------------------------------------|---------|------------|---------|-----------------|
| Small size                           | TS-2    | DN32~100   | -30~90  |                 |
| Medium size                          | TM-1    | DN50~700   | -30~90  | 1               |
| Large size                           | TL-1    | DN300~6000 | -30~90  |                 |
| High temp.<br>small size             | TS-2-HT | DN32~100   | -30~160 |                 |
| High temp.<br>medium size            | TM-1-HT | DN50~700   | -30~160 | £               |
| High temp.<br>large size             | TL-1-HT | DN300~6000 | -30~160 | 2               |
| Bracket type<br>small size           | HS      | DN32~100   | -30~90  | -               |
| Bracket type<br>medium size          | НМ      | DN50~300   | -30~90  |                 |
| High temp.<br>bracket small<br>size  | HS-HT   | DN32~100   | -30~160 | with the second |
| High temp.<br>bracket medium<br>size | HM-HT   | DN50~300   | -30~160 |                 |
| Extension<br>bracket                 | EB-1    | DN300~700  |         |                 |

# 1.3. Specifications

| Accuracy        |            | ±1%                                                                                                    |  |  |  |
|-----------------|------------|----------------------------------------------------------------------------------------------------|--|--|--|
| Range           |            | 32mm~6000mm                                                                                                    |  |  |  |
| Pipe material   |            | Steel, stainless steel, cast iron, PVC, copper, aluminum,<br>and other dense pipelines.<br>Lining is allowed                                                                            |  |  |  |
| Medium          |            | Water, sea water, industrial sewage, acid and alkali,<br>alcohol, beer, various oils and other single uniform liquids<br>that can conduct ultrasonic waves                              |  |  |  |
| Screen          |            | 4*16 dot matrix backlit LCD display                                                                                                    |  |  |  |
| Commu           | inication  | RS232                                                                                                    |  |  |  |
| Protocol        |            | MODBUS, M-BUS, FUJI extended protocol, simple water<br>meter protocol, compatible with other manufacturers'<br>protocols                                                                |  |  |  |
| Output          |            | 1channel OCT output                                                                                                    |  |  |  |
| Data re         | cord       | Built-in 32Mbit memory                                                                                                    |  |  |  |
|                 |            | Power: 6W                                                                                                    |  |  |  |
|                 | Adapter    | Input: AC90~260V                                                                                                    |  |  |  |
|                 |            | Output: DC6V                                                                                                    |  |  |  |
| Power<br>Supply | Battery    | Type: Ni MH<br>Unit: 3 sections 1.2V<br>Capacity: 2000 mAh<br>Charging time: 8h<br>Working time: more than 12h<br>Use power adapter charging, can achieve uninterrupted<br>measurement. |  |  |  |
| Feature         |            | Intelligent charging management, charging status<br>indication, anti-overcharge, over-discharge protection,<br>real-time power detection, prompt the remaining work time                |  |  |  |
| Housing         | g Material | ABS                                                                                                    |  |  |  |
| Case S          | ize        | 200x93x33mm                                                                                                    |  |  |  |
| Handse          | t Weight   | 390g with batteries                                                                                                    |  |  |  |

## 1.4. Principle Of Measurement

Our ultrasonic flow meter is designed to measure the fluid velocity of liquid within a closed conduit. The transducers are a non-contacting, clamp-on type, which will provide benefits of non- fouling operation and easy installation.

The transit time flow meter utilizes two transducers that function as both ultrasonic transmitters and receivers. The transducers are clamped on the outside of a closed pipe at a specific distance from each other. The transducers can be mounted in V-method where the sound transverses the pipe twice, or W-method where the sound transverses the pipe four times, or in Z-method where the transducers are mounted on opposite sides of the pipe and the sound crosses the pipe once. This selection of the mounting method depends on pipe and liquid characteristics. The flow meter operates by alternately transmitting and receiving a frequency modulated burst of sound energy between the two transducers and measuring the transit time that it takes for sound to travel between the two transducers. The difference in the transit time measured is directly and exactly related to the velocity of the liquid in the pipe.

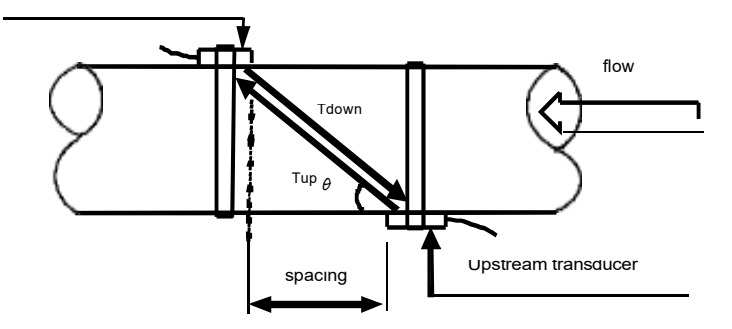

$$V = \frac{MD}{\sin 2} \times \frac{\Delta T}{T_{up} \bullet T_{down}}$$

 $\boldsymbol{\theta}$  is the include angle to the flow direction

M is the travel times of the ultrasonic beam

D is the pipe diameter

T up is the time for the beam from upstream transducer to the downstream one T down is the time for the beam from downstream transducer to the upstream one

#### 1.5. Typical Application

Portable/handheld ultrasonic flowmeter is used to measure the flow and heat of various single uniform liquids that can conduct ultrasonic waves.

Portable/handheld ultrasonic flowmeter adopts non-contact measurement method, with large measurement range, no moving mechanical parts, and is not affected by system pressure and harsh environment. It has been widely applied to water, pure water, sea water, sewage, chemical liquids, rivers In the measurement of water, fuel oil and other fluids. The upper limit temperature of the standard sensor is 110°C. Please contact the manufacturer or supplier if the temperature exceeds this temperature.

Portable/handheld ultrasonic energy meters are widely used in the measurement of system energy consumption in refrigeration, heating, heat exchangers, freezers, boilers and other industries.

# 1.6. Parts Identification

# 1.6.1. Converter:

#### Front view

Ultrasonic sensor socket (red upstream, blue downstream)

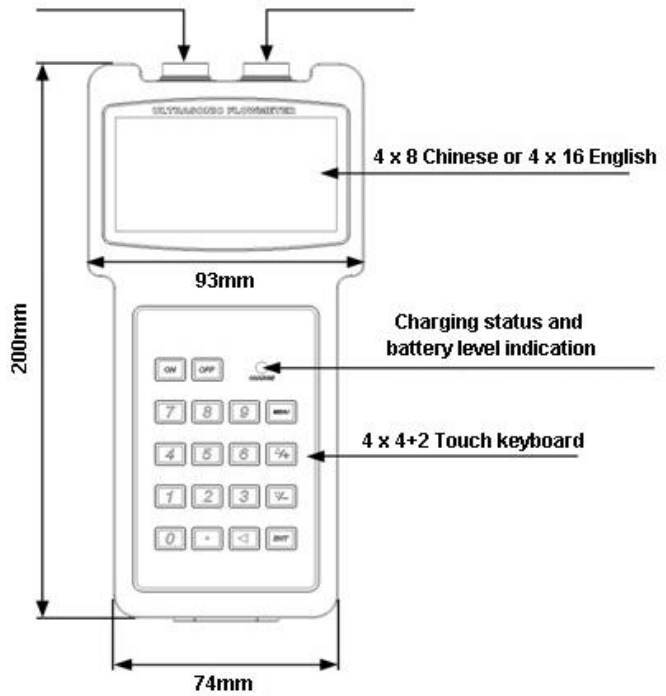

> Side view:

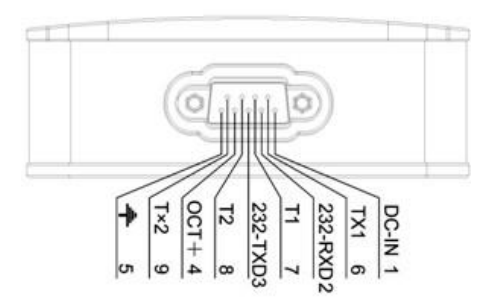

## > Output signal:

- 1-5: Power terminal
- 2-3: RS232 communication interface
- 4 5: OCT pulse signal output interface
- 6 7: Inlet pipe temperature resistance interface
- 8-9: Outlet pipe temperature resistance interface

## 1.6.2 Sensor

Small size

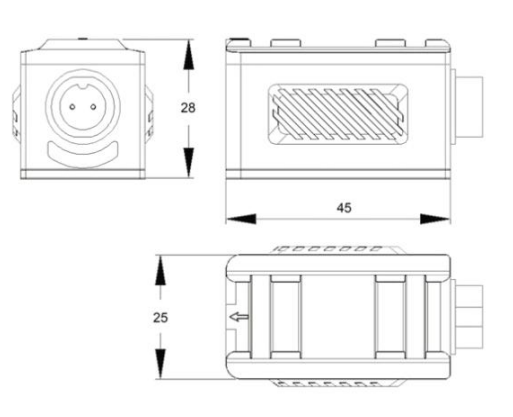

Medium size

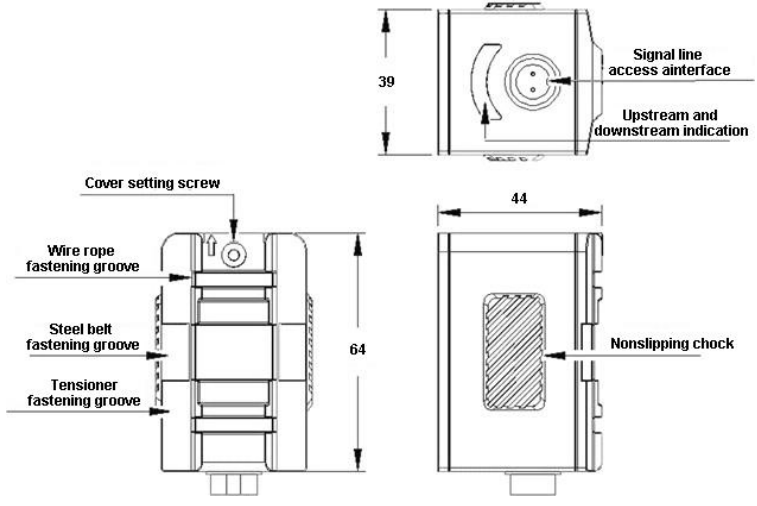

#### Large size

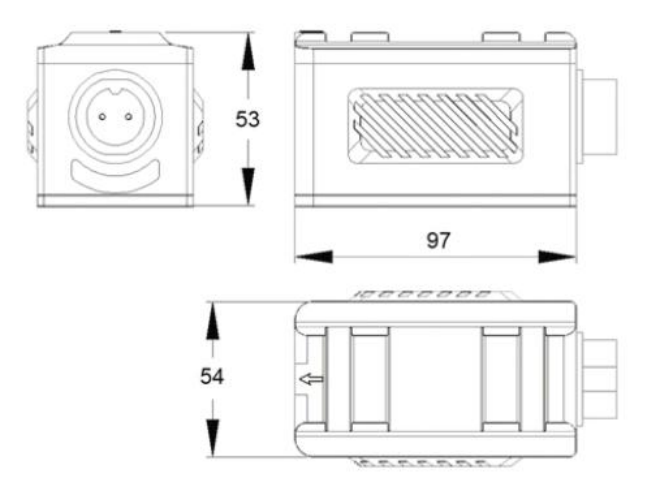

#### 1.6.2. High temperature compact on sensor

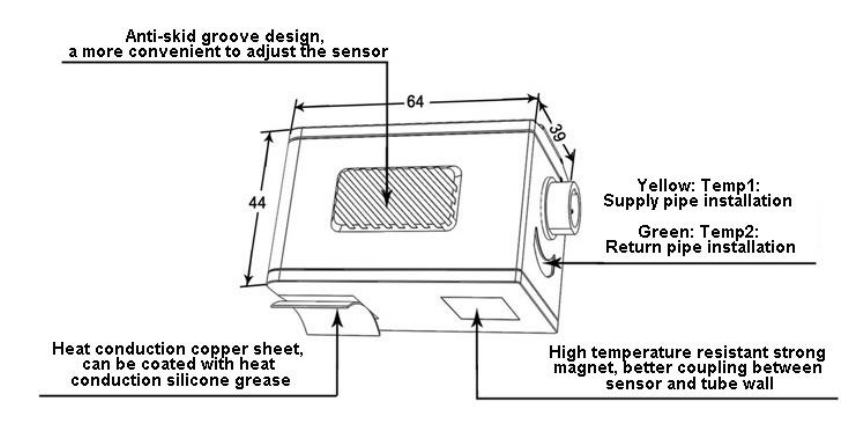

The high temperature clamped sensor is made of special custom-made high temperature resistant materials. The fluid temperature range can be measured from  $-30^{\circ}$ C to  $160^{\circ}$ C. Different types of sensors can be selected according to different pipe diameters.See page 7 for sensor options in the host menu.

- High temperature outside the clip-on small sensors (TS 2 HT)
  Same size as standard small sensor (TS-2)
- High temperature outside the clip-on medium-sized sensors-1-HT(TM)
  The same size as standard medium sensor(TM-1)
- Outside clip-on large high temperature sensor (TL 1 HT)
  The same size as standard medium sensor (TM-1)

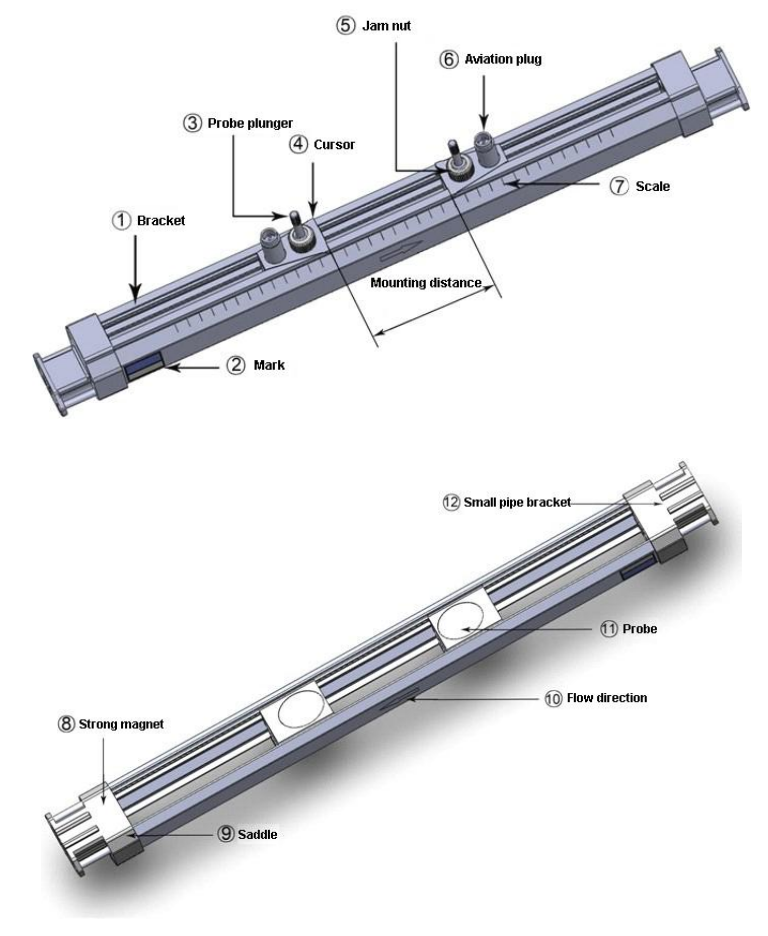

#### 1.6.3. Bracket transducers

Description of each part:

- 1. Support frame: made of aluminum alloy, used to support and slide the probe.
- 2. Label: used to indicate the type of bracket probe.
- 3. Probe jacking rod: the probe can be moved up and down to press the probe against the wall or remove the probe.
- 4. Marker: Used to determine probe position.
- 5. Lock nut: Used to loosen or lock the probe.
- 6. Aviation plug: used to connect ultrasonic flowmeter and bracket probe.
- 7. Incense: Available in metric and imperial systems, used to indicate probe mounting distance.
- 8. Strong Magnet: Used to fix the bracket probe to steel or cast iron pipe.
- 9. Saddle: made of aluminum, used for fixing bracket probe, suitable for magic belt fixing, steel belt fixing, tension belt fixing.
- 10. Fluid flow direction indicator: used to indicate the mounting direction of the bracket probe, consistent with the direction of fluid flow.
- 11. Probe head: Used to transmit and receive ultrasonic signal.

Small caliber bracket: used to fix the bracket probe, installed in pipes smaller

than DN50mm.

# View and size

# > Small size (HS)

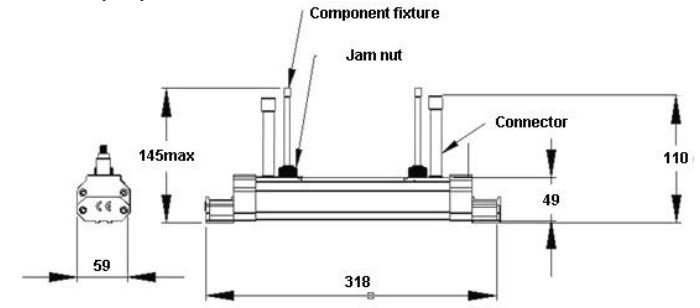

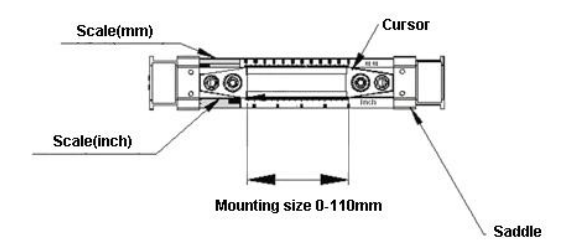

> Medium size (HM)

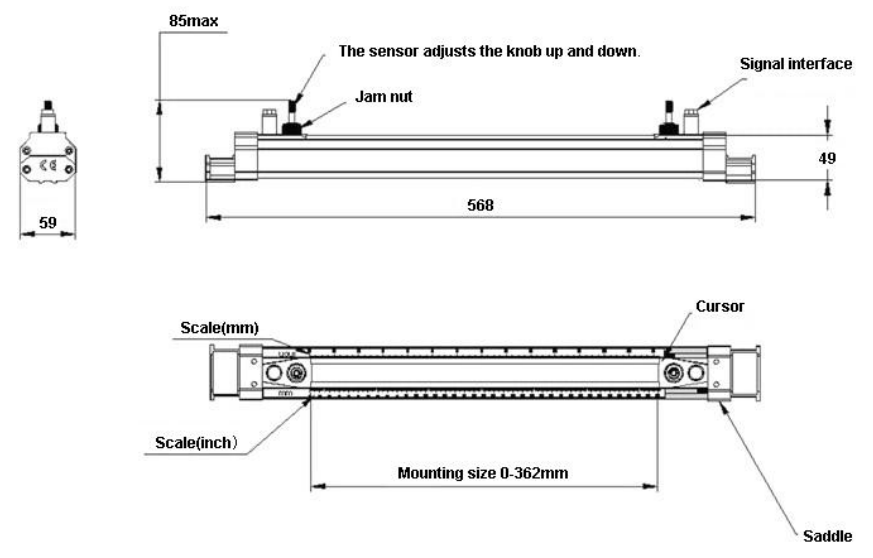

High temp. Small size (HS-HT)

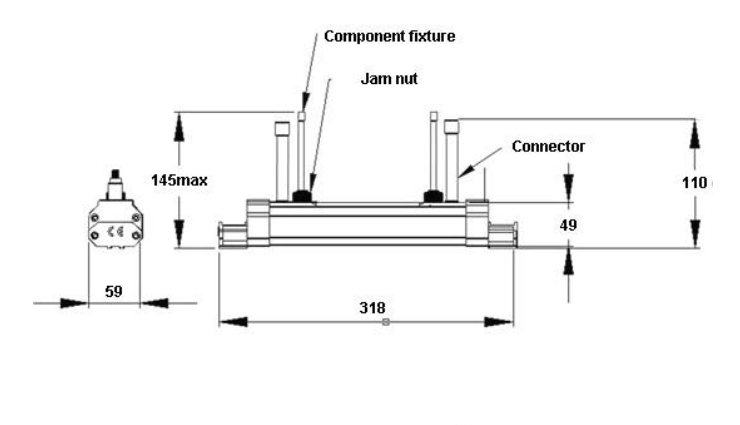

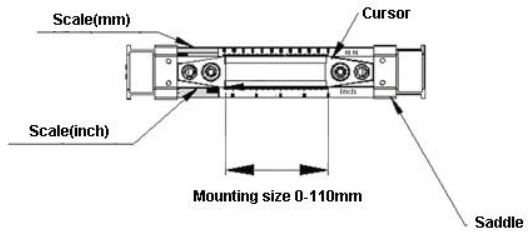

# > High temp. Medium size (HM-HT)

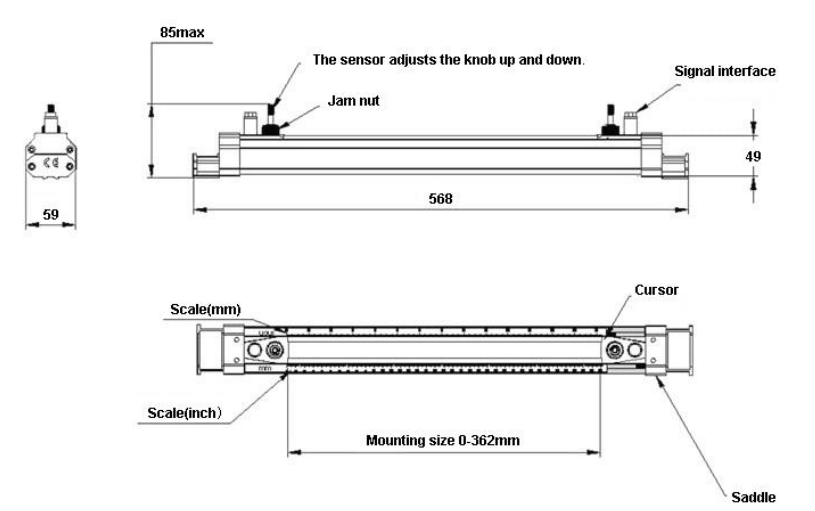

Extension bracket

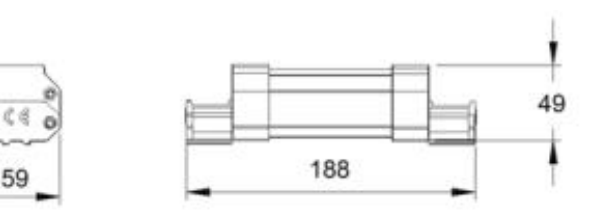

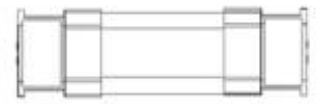

# **Chapter 2 Operation**

# 2.1. Power On

Press the ON to switch on the instrument and press the OFF to turn off the power.

# 2.2. Charging and capacity

(1) Charge indicator light status description

The power supply of the ultrasonic flowmeter is the built-in rechargeable Ni-HM battery, and the use of external charger can achieve uninterrupted measurement. The main machine is equipped with Charge indicator and Battery indicator, which is convenient for users to use.

| Indicator light status          | Status description    |
|---------------------------------|-----------------------|
| Red indicator light always on   | Be charging           |
| Green indicator light always on | Battery fully charged |

#### (2) Battery indicator light status description

| Indicator light status    | Status description                              | Estimated remaining working hours (hours) |  |  |
|---------------------------|-------------------------------------------------|-------------------------------------------|--|--|
|                           |                                                 | Handheld type                             |  |  |
| Green indicator light on  | Battery capacity≧                               | ≧4                                        |  |  |
|                           | 30%                                             |                                           |  |  |
| Yellow indicator light on | 10≦Battery capacity                             | 1~4                                       |  |  |
|                           | ≦30%                                            |                                           |  |  |
| Red indicator light on    | Battery capacity≦                               | ≦1                                        |  |  |
|                           | 10%                                             |                                           |  |  |
| Red indicator light on    | The battery status is abnormal during charging, |                                           |  |  |
|                           | please send it to repair.                       |                                           |  |  |
| Remarks                   | When the battery runs out, the mainframe shuts  |                                           |  |  |
|                           | down automatically                              |                                           |  |  |

# 2.3. Display

| Positive cumulative | 0 m3        |
|---------------------|-------------|
| Flow                | 0.0000 m3/h |
| Flowrate            | 0.0000 m/s  |
| S= 000,000 0        | 2=00 I      |

All measurement results and the menu for setting up the meter are arranged into over 100 different Windows. These Windows are referred to as M00.

M01.....M99, M + 0...M+9 and other Windows.

You can use the MEMU key and enter two numeric keys to enter a window quickly, r you can use the up or down keys to enter the window above or below the adjacent.

# 2.4. Keypad

The keypad for the operation of the flow meter has 16+2 keys, as shown by the right picture.

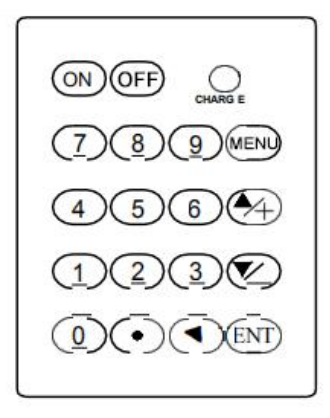

The A set of the set of the set of

entering the number, they are equivalent to the plus and minus sign keys.

key (referred to as M key) for access to the MENU, first type this key and then type two numeric keys, you can enter the corresponding number MENU window; The ENT key is the enter key, also known as the OK key, which is used to "confirm" the number entered or the selection. Another function is to press this key before entering a parameter to enter the "Modify" state.

The ultrasonic flowmeter/heat meter uses windowed software design. A quick way to access the window is to type will key in any state, followed by a two-digit window address code. For example, to enter or view pipe diameter parameters, the window address is 11, and type will 1.

Under normal circumstances, if you want to "modify" the operation, you must first type  $\underbrace{\operatorname{ENT}}$  key (you can omit the number type window), if you can't enter the modified state after typing  $\underbrace{\operatorname{ENT}}$  key, the instrument has been added with password protection. The user must select the "unlock" item in the No. 47 window and enter the original password before modifying the operation.

# **Chapter 3 Menu Windows Arrangement**

The window is arranged according to the following rules. Keep in mind these window arrangements, which can effectively improve the operation speed and also facilitate the use of shortcut keys.

M00~M09 windows for showing measurement results. M10~M29 windows for setting initial parameters. M30~M38 windows for setting flow unit. M40~M49 windows for selecting settings. M50~M83 windows for setting data signal input and output. M84~M89 windows for setting heat measurement. M90~M94 windows for diagnosing flow measurement correct or not.

M96~M99 windows for print setting.

M+0~+9 windows for additional features that are less commonly used.

|                    | 0  | Display instantaneous flow/net accumulation                                 |                                                 |                                 | 13 | Input pipe inner diameter                                                                   |
|--------------------|----|-----------------------------------------------------------------------------|-------------------------------------------------|---------------------------------|----|---------------------------------------------------------------------------------------------|
|                    | 1  | Display instantaneous flow rate / instantaneous flow rate                   | blay instantaneous flow<br>/ instantaneous flow |                                 | 14 | Select pipe material type                                                                   |
|                    | 2  | Display instantaneous<br>flow/positive totalizer                            |                                                 |                                 |    | Input pipe sound velocity                                                                   |
| <b>F</b> laur      | 3  | Display instantaneous flow / negative totalizer                             |                                                 |                                 | 16 | Select the type of lining material                                                          |
| accumulati         | 4  | Display date and time /<br>instantaneous flow                               |                                                 |                                 |    | Enter the sound velocity of the lining material                                             |
| on display         | 5  | Display heat flow/total heat                                                |                                                 |                                 | 18 | Enter the lining thickness                                                                  |
|                    | 6  | Display temperature input<br>T1, T2                                         |                                                 | Default                         | 19 | Enter the absolute<br>roughness of the inner<br>wall                                        |
|                    | 7  | Display analog input AI3,<br>Al4                                            |                                                 | setting                         | 20 | Select fluid type                                                                           |
|                    | 8  | Display system error code                                                   |                                                 |                                 | 21 | Enter fluid sound velocity                                                                  |
|                    | 9  | Display today's net<br>cumulative flow                                      |                                                 |                                 | 22 | Enter fluid viscosity                                                                       |
|                    | 10 | Input pipe outer<br>circumference                                           |                                                 |                                 | 23 | Select sensor type                                                                          |
|                    | 11 | Input pipe outer diameter                                                   |                                                 |                                 | 24 | Select the sensor<br>installation method<br>(handheld: select the<br>sensor frequency)      |
|                    | 12 | Enter pipe wall thickness                                                   |                                                 |                                 | 25 | Display sensor<br>installation distance<br>(handheld: select sensor<br>installation method) |
|                    | 26 | Parameter curing and<br>setting (handheld: sensor<br>installation distance) |                                                 |                                 | 55 | Current loop output mode selection                                                          |
| Default<br>setting | 27 | Installation point installation parameter access                            |                                                 | Input and<br>output<br>settings | 56 | Corresponding value<br>when current loop 4mA<br>or 0mA output                               |
|                    | 28 | Set to keep the last data<br>when the signal becomes<br>worse               |                                                 |                                 | 57 | Corresponding value<br>when current loop 20mA<br>output                                     |
|                    | 29 | Signal strength when setting empty pipe                                     |                                                 |                                 | 58 | Current loop output<br>inspection                                                           |

#### 3.1. Menu window general

|                      | 30 | Select the metric system                              | 59 |
|----------------------|----|-------------------------------------------------------|----|
| Flow unit<br>setting | 31 | Select instantaneous flow unit                        | 60 |
|                      | 32 | Select cumulative flow unit                           | 61 |
|                      | 33 | Select the accumulator multiplication factor          | 62 |
|                      | 34 | Net accumulator switch                                | 63 |
|                      | 35 | Positive accumulator switch                           | 64 |
|                      | 36 | Negative accumulator switch                           | 65 |
|                      | 37 | Select the totalizer to clear                         | 66 |
|                      | 38 | Manual accumulator                                    | 67 |
|                      | 39 | Operation interface<br>language selection             | 68 |
|                      | 3. | Set local LCD display mode                            | 69 |
|                      | 40 | Enter the damping coefficient                         | 70 |
|                      | 41 | Enter low flow cutoff value                           | 71 |
|                      | 42 | Set static zero point                                 | 72 |
|                      | 43 | Clear the zero setting and restore the original value | 73 |
|                      | 44 | Manual zero setting                                   | 74 |
| Choose               | 45 | Meter factor                                          | 75 |
| seuings              | 46 | Enter the network identification address code         | 76 |
|                      | 47 | Password protected operation                          | 77 |
|                      | 48 | Linearity broken line<br>correction data input        | 78 |
|                      | 49 | Network communication tester                          | 79 |
|                      | 4A | Handheld recorder memory                              | 80 |

| 59 | Current output value of<br>current loop                                             |
|----|-------------------------------------------------------------------------------------|
| 60 | Date time and settings                                                              |
| 61 | Software version<br>number and electronic<br>serial number                          |
| 62 | Set serial port<br>parameters                                                       |
| 63 | Communication protocol<br>selection (including<br>compatible protocol<br>selection) |
| 64 | Analog input AI3<br>corresponding value<br>range                                    |
| 65 | Analog input Al4<br>corresponding value<br>range                                    |
| 66 | Analog input AI5<br>corresponding value<br>range                                    |
| 67 | Set frequency output signal frequency range                                         |
| 68 | Set frequency signal<br>output lower limit flow                                     |
| 69 | Set frequency signal<br>output upper limit flow                                     |
| 70 | Display backlight control                                                           |
| 71 | Display contrast control                                                            |
| 72 | Working timer (can be cleared)                                                      |
| 73 | Set #1 alarm lower limit flow                                                       |
| 74 | Set #1 alarm upper limit flow                                                       |
| 75 | Set #2 alarm lower limit flow                                                       |
| 76 | Set #2 alarm upper limit flow                                                       |
| 77 | Buzzer setting options                                                              |
| 78 | Set the open collector<br>level (OCT) output<br>option                              |
| 79 | Set relay (or OCT2) output options                                                  |
| 80 | Select quantitative                                                                 |

signal

month

output

entrance

calibration

(batch) controller control

Automatically add and break current switch Select heat unit Select temperature signal source Store static zero point Q value threshold setting Maximum instantaneous flow of the day and

Serial port test window with CMM command

Circuit hardware parameter adjustment

4-20 mA current loop

Al3 analog input 4 mA input calibration Al3 analog input 20 mA input calibration Al4 analog input 4 mA input calibration Al4 analog input 20 mA input calibration

AI5 analog input 4 mA input calibration

Al5 analog input 20 mA input calibration Zero point setting when

PT100 is low temperature (<40°C) Zero point setting when PT100 is high temperature (>55°C) PT100 standard calibration at 50°C PT100 standard

Flow rate (batch) controller Day month year accumulator

|            |    | management                                                                                 |               |            |     |
|------------|----|--------------------------------------------------------------------------------------------|---------------|------------|-----|
|            | 50 | Data timing output option setting                                                          |               |            | 81  |
|            | 51 | Timing output time setting                                                                 |               |            | 82  |
|            | 52 | Print data flow control                                                                    |               |            | 83  |
|            | 53 | Display analog input AI5                                                                   |               |            | 84  |
|            | 54 | OCT pulse width setting (6-1000)                                                           |               | Heat       | 85  |
|            | 86 | Heat capacity                                                                              |               |            | 0.2 |
|            | 87 | Heat accumulator switch                                                                    |               |            | 0.5 |
| Heat test  | 88 | Heat accumulation product factor                                                           |               |            | 0.8 |
|            | 89 | Display current temperature<br>difference and set<br>temperature difference<br>sensitivity | erature<br>ce |            | 0.9 |
|            | 8. | Select the installation location of the heat meter                                         |               |            | 0   |
|            | 90 | Display signal strength and signal quality                                                 |               |            | -1  |
|            | 91 | Display signal transmission time ratio                                                     |               |            | -2  |
| Diagnosis  | 92 | Display calculated fluid<br>sound velocity                                                 |               | Hardware   | -3  |
|            | 93 | Display total transmission time/time difference                                            |               | adjustment |     |
|            | 94 | Display Reynolds number<br>and its pipe coefficient                                        |               |            | -5  |
|            | 95 | Display positive and<br>negative heat accumulation<br>and start cycle display<br>function  |               |            | -6  |
|            | 96 | Printer paper feed                                                                         |               |            | -7  |
| Drint      | 97 | Initial setting content printing                                                           |               |            |     |
| PINI       | 98 | Measurement word diagnosis content printing                                                |               |            |     |
|            | 99 | Screen copy printing                                                                       |               |            | -A  |
| Additional | 0  | Display power-on and                                                                       |               |            | -B  |

|        |   |                                                          | <br> |                      |
|--------|---|----------------------------------------------------------|------|----------------------|
| window |   | power-off time and flow                                  |      | calibration at 84.5℃ |
|        | 1 | Display the total working time of the flowmeter          |      |                      |
|        | 2 | Display the time of the last power failure               |      |                      |
|        | 3 | Show the flow when the<br>power was last cut off         |      |                      |
|        | 4 | Display total power-on times                             |      |                      |
|        | 5 | Scientific calculator                                    |      |                      |
|        | 6 | Fluid sound velocity<br>threshold setting                |      |                      |
|        | 7 | Net cumulative amount this month                         |      |                      |
|        | 8 | Net cumulative this year                                 |      |                      |
|        | 9 | Fault operation time<br>(including power outage<br>time) |      |                      |

| Menu window<br>No. | Function                                                                                             |
|--------------------|----------------------------------------------------------------------------------------------------|
| M00                | Display three positive negative net totalizers, signal strength, signal quality and working status   |
| M01                | Display POS totalizer, flow rate, velocity, signal strength, signal quality and working status       |
| M02                | Display NEG totalizer, flow rate, velocity, signal strength, signal quality and working status       |
| M03                | Display NET totalizer, flow rate, velocity, signal strength, signal quality and working status       |
| M04                | Display date and time, flow rate, signal strength, signal quality and working status                 |
| M05                | Display date and time, velocity, signal strength, signal quality and working status                  |
| M06                | Display temperature input T1,T2                                                                      |
| M07                | Display analog input Al3,Al4                                                                         |
| M08                | Display system error code                                                                            |
| M09                | Display today's total flow, velocity, signal strength, signal quality and working status             |
| M10                | Window for entering the outer perimeter of the pipe                                                  |
| M11                | Window for entering the outer diameter of the pipe<br>0 to 6000mm is the allowed range of the value. |

| M12 | Window for entering pipe wall thickness                                                                                                    |  |  |
|-----|----------------------------------------------------------------------------------------------------|--|--|
| M13 | Window for entering the inner diameter of the pipe                                                                                                    |  |  |
| M14 | Window for selecting pipe materialStandard pipe materials (that the user need not know the speed ) include:(0) carbon steel (1) stainless steel(2) cast iron (3) ductile iron (4)copper(5) PVC(6) aluminum(7) asbestos(8) fiberglass                                                                                                    |  |  |
| M15 | Window for entering the pipe material speed only for non-standard pipe materials                                                                                                    |  |  |
| M16 | Window for selecting the liner material, select none for pipes without any<br>liner Standard liner materials that the user need not know the speed<br>include:(1) Tar Epoxy(2) Rubber(3) Mortar(4) Polypropylene(5) Polystryol(6)Polystyrene(7) Polyester(8) Polyethylene(9) Ebonite(10) Teflon                                                                                      |  |  |
| M17 | Window for entering the liner material speed only for non-standard liner materials                                                                                                    |  |  |
| M18 | Window for entering the liner thickness, if there is a liner                                                                                                    |  |  |
| M19 | Window for entering the ABS thickness of the inside wall of the pipe                                                                                                    |  |  |
| M20 | Window for selecting fluid type<br>For standard liquids that the user need not know the liquid speed include:<br>(0) Water (1) Sea Water (2) Kerosene (3) Gasoline<br>(4) Fuel oil (5) Crude Oil (6) Propane at -45C<br>(7) Butane at 0C (8)Other liquids (9) Diesel Oil (10)Caster Oil (11)Peanut<br>Oil (12) #90 Gasoline (13) #93 Gasoline (14) Alcohol (15) Hot water at<br>125C |  |  |
| M21 | Window for entering the fluid sonic velocity only for non-standard liquids                                                                                                    |  |  |
| M22 | Window for entering the viscosity of the non-standard liquids                                                                                                    |  |  |
| M23 | Window for selecting the proper transducers<br>There are 22 different types of transducers for selection.<br>If the user-type-transducers are used, 4 user type wedge parameters,<br>which will be prompted by the software, should be entered following.<br>If the $\pi$ type transducers are used, $3\pi$ type transducers and pipe<br>parameters should be entered following.     |  |  |
| M24 | Window for selecting the transducer mounting methods Four methods can<br>be selected:<br>(0) V-method (1) Z-method(2) N-method (3) W-method                                                                                                    |  |  |
| M25 | Display the transducer mounting spacing                                                                                                    |  |  |
| M26 | Entry to store the parameter configuration into the internal NVRAM                                                                                                    |  |  |
| M27 | Entry to load one set of saved parameters                                                                                                    |  |  |

| M28 | Select YES or NO for the instrument to determine whether or not to hold (or to keep) the last correct value when poor signal condition occurs. YES is the default setup                                                                                                    |
|-----|----------------------------------------------------------------------------------------------------|
| M29 | Enter a value ranging from 000 to 999. 0 is the default value                                                                                                    |
| M30 | Window for selecting unit system. Default value is 'Metric'. The change from English to Metric or vice versa will not affect the unit for totalizers.                                                                                                    |
| M31 | Window for selecting flow rate that will be used by the instrument<br>afterward. Flow rate can be in<br>Cubic meter short for (m <sup>3</sup> )<br>Liter (I)<br>USA gallon (gal)<br>Imperial Gallon (igl)<br>Million USA gallon (mgl)<br>Cubic feet (cf)<br>US barrels of oil (OB)<br>British barrels of oil (IB)<br>The flow unit in terms of time can be per day, per hour, per minute or per<br>second. So there are 36 different flow rate units in total for selection. |
| M32 | Window for selecting the totaliziers' working unit                                                                                                    |
| M33 | Select totalizer multiplier<br>The multiplier ranges from 0.001 to 10000                                                                                                    |
| M34 | Turn on or turn off the NET totalizer                                                                                                    |
| M35 | Turn on or turn off the POS totalizer                                                                                                    |
| M36 | Turn on or turn off the NEG totalizer                                                                                                    |
| M37 | Totalizer reset Restore the instrument to the default parameters as the manufacturer did by pressing the dot key followed by the backspace key. Take care or make note on the parameters before doing the restoration                                                                                                    |
| M38 | Press-a-key-to-run or to stop totalizer for easier calibration                                                                                                    |
| M39 | Select three languages for display: Chinese, English, Italian, French, Portuguese, Turkish, and Spanish                                                                                                    |
| M40 | Flow rate damper for a stable value. The input range is 0 to 999 seconds. 0 means there is no damping. Default value is 10 seconds                                                                                                    |
| M41 | Lower flow rate cut-off to avoid invalid accumulation.                                                                                                    |
| M42 | Zero point setup under the condition when there is no liquid running inside the pipe.                                                                                                    |
| M43 | Clear the zero point set by the user, and restore the zero point set by the manufacturer                                                                                                    |
| M44 | Set up a manual flow bias. Generally this value should be 0.                                                                                                    |
| M45 | Scale factor for the instrument. The default value is "1".<br>Keep this value as "1", when no user calibration has been made.                                                                                                    |

| M46 | Network environment Identification Number. Any integer can be entered except 13(0DH, carriage return), 10 (0AH, line feeding), 42 (2AH), 38, 65535. Every set of the instrument in a network environment should have a unique IDN. Please refer to the chapter for communication. |
|-----|----------------------------------------------------------------------------------------------------|
| M47 | System locker to avoid modification of the parameters                                                                                                    |
| M48 | Linear polyline correction data input                                                                                                    |
| M49 | Communication tester                                                                                                    |
| M50 | "Option" selection for the built-in logger. It also functions as the switch of logger                                                                                                    |
| M51 | Time setup for the data logger                                                                                                    |
| M52 | Data output flow control, such as select "0. Input to the internal serial bus", data is sent to the printer; If select "1. Output to serial port", the data will be sent to RS485/RS232 interface;2. Output to internal 32Mbit memory                                             |
| M53 | Display analog input AI5                                                                                                    |
| M54 | Display pulse output pulse width setting (6-1000)                                                                                                    |
| M55 | Current loop output mode selection                                                                                                    |
| M56 | The corresponding value for 4mA or 0mA output of the current loop                                                                                                    |
| M57 | Current loop 20mA output corresponding value                                                                                                    |
| M58 | Current loop output check                                                                                                    |
| M59 | Current output value of current loop                                                                                                    |
| M60 | Set date and time                                                                                                    |
| M61 | Display Version information and Electronic Serial Number (ESN) that are<br>unique for each Ultrasonic flow meter.<br>The users can employ the ESN for instrumentation management                                                                                                  |
| M62 | RS-232 setup. Baud rate can be 75 to 115200 bps                                                                                                    |
| M63 | Communication protocol selection (including compatible protocol selection)                                                                                                    |
| M64 | Simulate input AI3 corresponding value range                                                                                                    |
| M65 | Simulate input AI4 corresponding value range                                                                                                    |
| M66 | Simulate input AI5 corresponding value range                                                                                                    |
| M67 | Input the frequency range for the frequency output. The biggest range is 0Hz-9999Hz. Default value is 1-1001 Hz                                                                                                    |
| M68 | Enter a flow rate value that corresponds to lower frequency                                                                                                    |
| M69 | Enter a flow Rate value that corresponds to higher frequency                                                                                                    |
| M70 | LCD display backlight control. The entered value indicates how many                                                                                                    |

|     | seconds the backlight will be on with every key pressing.                                                                                                    |  |  |
|-----|----------------------------------------------------------------------------------------------------|--|--|
| M71 | LCD contrast control. The LCD will become darker when a small value is entered.                                                                                                    |  |  |
| M72 | Working timer. It can be cleared by pressing ENT key, and then select YES.                                                                                                    |  |  |
| M73 | Enter Lower Flow Rate value that will trigger the #1 Alarm. There are two virtual alarms in the system. By "virtual" we mean that the user must redirect the output of the alarms by setuping the output hardware in M78 and M77                                                                                              |  |  |
| M74 | Enter the higher flow rate value that will trigger the #1 Alarm.                                                                                                    |  |  |
| M75 | Enter the lower flow rate value that will trigger the #2 Alarm.                                                                                                    |  |  |
| M76 | Enter the higher flow rate value that will trigger the #2 Alarm.                                                                                                    |  |  |
| M77 | Buzzer setup.<br>If a proper input source is selected, the buzzer will beep when the trigger<br>event occurs                                                                                                    |  |  |
| M78 | OCT (Open Collect Transistor Output) setup<br>By selecting a proper input source, the OCT hardware will close when the<br>trigger event occurs                                                                                                    |  |  |
| M79 | Set relay output options                                                                                                    |  |  |
| M80 | Select the quantitative (batch) controller to control the signal                                                                                                    |  |  |
| M81 | Select a quantitative (batch) controller                                                                                                    |  |  |
| M82 | Date totalizer                                                                                                    |  |  |
| M83 | Automatic supplementary power off flow switch                                                                                                    |  |  |
| M84 | Not used                                                                                                    |  |  |
| M85 | Not used                                                                                                    |  |  |
| M86 | Not used                                                                                                    |  |  |
| M87 | Not used                                                                                                    |  |  |
| M88 | Not used                                                                                                    |  |  |
| M89 | Not used                                                                                                    |  |  |
| M90 | Display signal strength, signal quality, time ratio on the upper right corner.                                                                                                    |  |  |
| M91 | Displays the Time Ratio between the Measured Total Transit Time and the Calculated time. If the pipe parameters are entered correctly and the transducers are properly installed, the ratio value should be in the range of $100\pm3\%$ . Otherwise the entered parameters and the transducer installation should be checked. |  |  |
|     | Displays the estimated fluid sound velocity. If this value has an obvious                                                                                                    |  |  |

| M92 | difference with the actual fluid sound speed, pipe parameters entered and the transducer installation should be checked again.                                                |
|-----|----------------------------------------------------------------------------------------------------|
| M93 | Displays total transit time and delta time(transit time difference)                                                                                                    |
| M94 | Displays the Reynolds number and the pipe factor used by the flow rate program.                                                                                               |
| M95 | Not used                                                                                                    |
| M96 | Not used                                                                                                    |
| M97 | Command to record the pipe parameters entered by the user either to the built- in data logger or to RS-232C serial interface                                                  |
| M98 | Command to record the diagnostic information either to the built-in data logger or to RS-232C serial interface                                                                |
| M99 | Command to copy the current display either to the built-in data logger or to RS-232C serial interface                                                                         |
| M+0 | Display the last power outage time and flow rate                                                                                                    |
| M+1 | Displays the total working time of the instrument                                                                                                    |
| M+2 | Displays the last power-off date and time                                                                                                    |
| M+3 | Displays the last power-off flow rate                                                                                                    |
| M+4 | Displays the times of instrument powered on(the instrument has been powered on)                                                                                               |
| M+5 | A scientific calculator for the convenience of field working. All the values are in single accuracy.<br>The drawback is that the user can't operate it by direct key-pressing |
| M+6 | Automatic supplement-off flow switch fluid sound velocity threshold setting                                                                                                   |
| M+7 | Net cumulative flow this year                                                                                                    |
| M+8 | Net cumulative flow this year                                                                                                    |
| M+9 | Total time of failure operation (including power outage time)                                                                                                    |
| M.2 | Store static zero                                                                                                    |
| M.5 | The threshold value of Q is set                                                                                                    |
| M.8 | Maximum instantaneous flow for the day and month                                                                                                    |
| M.9 | Serial test window with CMM instruction indicating output                                                                                                    |
| M-0 | Circuit hardware parameter adjustment inlet                                                                                                    |
| M-1 | 4-20mA current loop calibration                                                                                                    |
| M-2 | Al3 analog input 4 mA input calibration                                                                                                    |
| M-3 | Al3 analog input 20 mA input calibration                                                                                                    |

| M-4 | Al4 analog input 4 mA input calibration                                             |  |
|-----|-------------------------------------------------------------------------------------|--|
| M-5 | Al4 analog input 20 mA input calibration                                            |  |
| M-6 | AI5 analog input 4 mA input calibration                                             |  |
| M-7 | AI5 analog input 20 mA input calibration                                            |  |
| M-8 | PT100 zero setting at low temperature (< 40 ℃)                                      |  |
| M-9 | PT100 at high temperature (> 55 $^\circ \!\!\!\!^\circ \!\!\!^\circ$ ) zero setting |  |
| M-A | PT100 standard calibration at 50 $^\circ \!\!\!\! \mathbb{C}$                       |  |
| M-B | PT100 standard calibration at 84.5 $^\circ C$                                       |  |

Note: 1. Detailed explanation is provided for each menu;

2. Menu may be added, deleted or modified.

Menu details and the latest update software, please obtain from the supplier or download from the manufacturer's website.

# Chapter 4 Flow measurement

Portable/handheld ultrasonic flowmeter of simple and convenient flow measurement, only selecting a proper installation, pipeline parameters of input on a host computer installation points, and then according to the host for installation of sensors, the sensor installed on the pipe surface, and ultrasonic special cable to connect to the host, can complete the flow measurement.As shown in the figure: It can be operated according to the following steps:

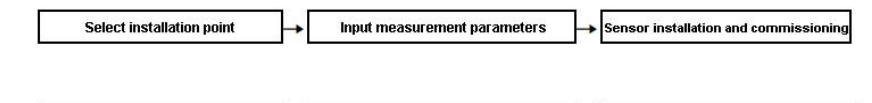

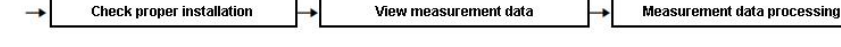

## 4.1. Select installation point

The selection of installation points is the key to the correct measurement. The following factors must be considered in the selection of installation points:

Full pipe, steady flow, scaling, temperature, and interference are described below.

## 4.1.1. Full pipe

To ensure measurement accuracy and stability, the fluid at the measurement point must be filled with the pipe (otherwise the measurement value will be too large or Can't be measured). Therefore, the following conditions should be met during installation:

The two sensors shall be mounted horizontally on the axial plane of the pipe within a range of 45° as shown in Fig. 2.

In order to prevent the upper dissatisfaction tube, bubble or lower precipitation and other phenomena affect the normal sensor measurement.

The following methods can be used to determine whether the tube is full:

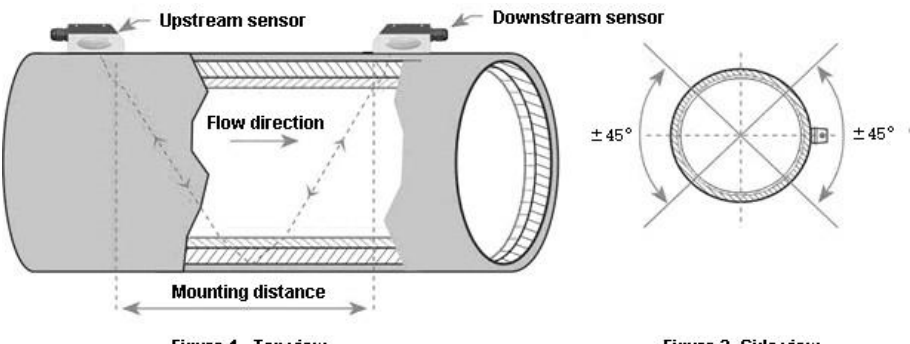

Figure 1 - Top view

Figure 2- Side view

| Full pipe                           | Possible dissatisfaction             |  |
|-------------------------------------|--------------------------------------|--|
|                                     | with management                      |  |
| A vertical upward flow pipe         | A verticall downward flow pipe       |  |
| An upward sloping pipe              | An downward sloping pie              |  |
| The lowest point in a piping system | The highest point in a piping system |  |
|                                     | Natural flow                         |  |
|                                     | No pressure in the pipe              |  |

#### 4.1.2. Steady Flow

The steady flow of the fluid contributes to the stability of the measurement, thus ensuring the accuracy of the measurement. And the flow state is chaotic flow To make the measured data unstable or unmeasurable.

## To meet the standard requirements of steady flow conditions:

1. When the pipeline is far away from the pump outlet and the valve is partially opened, the straight pipe section shall be 10D upstream and 5D downstream (D is the outer pipe diameter).

2. 30D from the pump outlet and the straight pipe section of the semi-open valve.

# If it fails to meet the standard requirements of steady flow conditions, the following conditions can also be measured:

1, there is an elbow or buffer device between the pump outlet, the half-open valve and the installation point.

2, the inlet of the pump, upstream of the valve.

3. The flow rate of the fluid is medium and low.

(Low flow rate: flow rate <1m/s;Medium flow rate: flow rate  $1\sim2m/s$ ;High flow rate: flow rate > 2m/s).

# Unsteady flow may occur under the following conditions, so it is necessary to be careful when selecting measurement points.

1. The distance from the measuring point to the outlet of the pump and the straight pipe section of the half-open valve cannot be guaranteed to be 10D, and there is no elbow and other buffer device.

2. The distance between the measuring point and the outlet of the pump and the straight pipe section of the semi-open valve cannot be guaranteed for 10D, and the flow rate is high.

3. Vertical downward flow, oblique downward flow.

4. The downstream pipe of the measuring point is open, and the straight pipe segment is less than 10D.

Examples of sensor mounting points under ideal conditions:

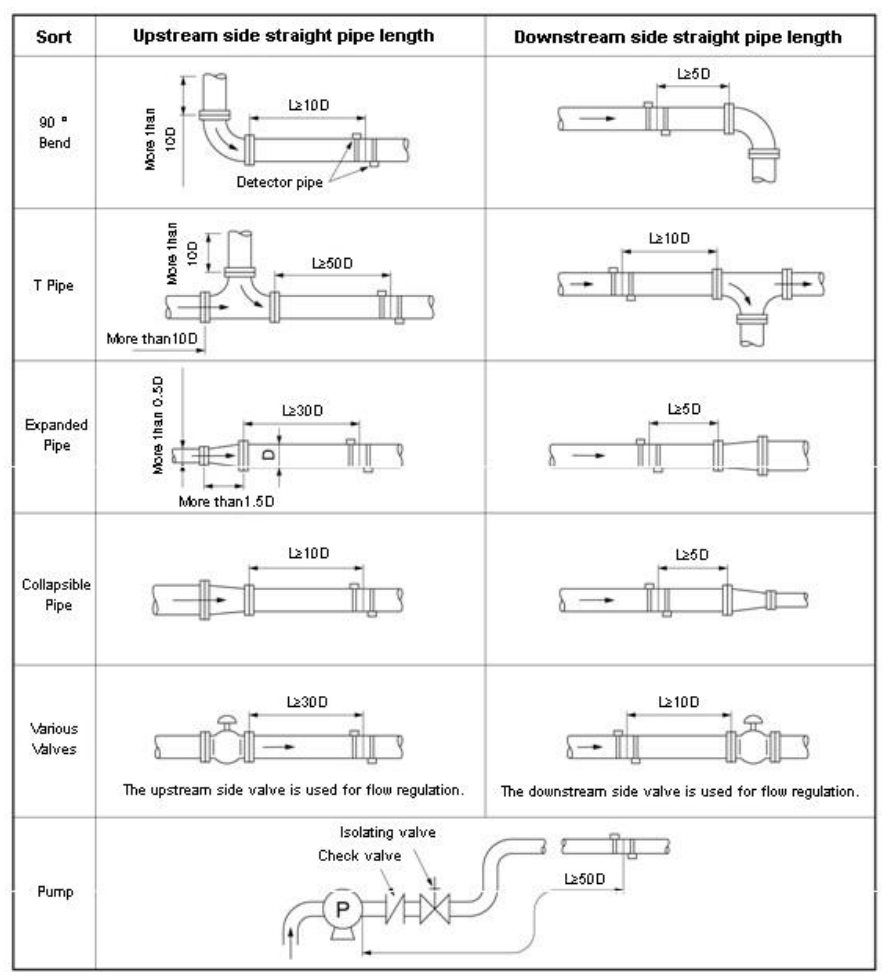

## 4.1.3. Scaling

Scaling on the inner wall of the pipe will attenuate the transmission of ultrasonic signal and reduce the pipe inner diameter. Therefore, the scaling of the inner wall of the pipe will make the flow meter can not be measured normally or affect the measurement accuracy. Therefore, it is necessary to avoid choosing the place of scaling on the inner wall of the pipeline as the installation point. If the scaling installation point cannot be avoided, the following measures can be taken to

eliminate or reduce the shadow noise of the measurement of scaling on the inner wall of the pipe

1. Hit the pipe at the measuring point with a hammer until the signal strength at the measuring point increases significantly.

2.Z method was selected for measurement, and scaling was set as lining to obtain better measurement accuracy.

3.Replace the pipe at the measuring point.

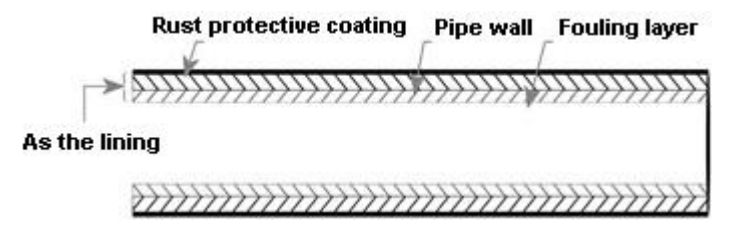

#### 4.1.4. Temperature

Extrapolating the temperature range of the sensor can easily cause damage to the sensor or significantly shorten the life of the sensor. Therefore, the temperature of the fluid at the installation point must be within the range of the installation and use of the sensor, and try to choose the installation point with lower temperature. Therefore, the same pipeline as far as possible to avoid the boiler water outlet, heat exchanger outlet place, as far as possible installed on the backwater pipeline (conditions allow, it is best to measure the temperature of the installation point before measurement).

#### 4.1.5. Interfere

The host, sensor and cable of portable/handheld ultrasonic flowmeter (energy meter) are vulnerable to interference sources such as frequency converter, radio, television, microwave communication station, mobile phone base station, high voltage line and so on.So select sensors and host installation points, as far away as possible from these sources of interference

#### 4.2. Steps to Configure the Parameters

Before the measurement, the settings of 10~29 need to be completed. In order to obtain the installation distance of the sensor.

- (1) Pipe outer diameter
- (2) Pipe wall thickness
- (3) Pipe materials
- (4) Liner material
- (5) Liquid type (for non-standard liquids, the sound speed of the liquid is also needed)
- (6) Transducer type
- (7) Transducer mounting methods (the V-method or Z-method is the common option)
- (1) Press key (1) (1) (ENT) nter M11 window to input the digits for the pipe outer diameter, and then press key.
- (2) Press key (2) to enter M12 window to input the digits for the pipe outer diameter and then press (EN) key.
- (3) Press key (2) to enter MI4 window. and press (INT) key to enter the option selection mode. Use keys (4) and (2) to scroll up and down to the intended pipematerial, and then press (INT) key.
- (4) Press key 🐑 to enter MI6 window, press (INT) key to enter the option selection mode, usc keys (A) and (C) to scroll up and down to the liner material, and then press (INT) key. Select "No Liner", if there is no liner.
- (5) Press key (\*) to enter M20 window, press (\*) key to enter the option sclection mode, use keys (\*) and (\*) to scroll up and down to the proper liquid, and then press (\*) key.
- (6) Press key (C) to enter M23 window, press (ENT) key to enter the option selection mode, use keys (A) and (C) to scroll up and down to the proper transducer type, and then press (ENT) key.
- (7) Press key (2) to enter M24 window, press(INT) key to enter the option selectionmode, use keys (4) and (2) to scroll up and down to the proper transducer mountingmethod, and then press (INT) key.

(8) Press key (\*) to enter M24 window to install the transducers on the pipe, and then press (\*) key to go to M01 for the results.

#### 4.3. Transducers Installation

#### 4.3.1. Transducers Spacing

The spacing value shown on menu window M25 refers to the distance of inner spacing between the two transducers. The actual transducers spacing should be as close as possible to the spacing value.

#### V-method Installation

V-method installation is the moswidely used mode for daily measurement with pipe inner diameters ranging from 20 millimeter to 300 millimeter. It is also called reflective mode or method.

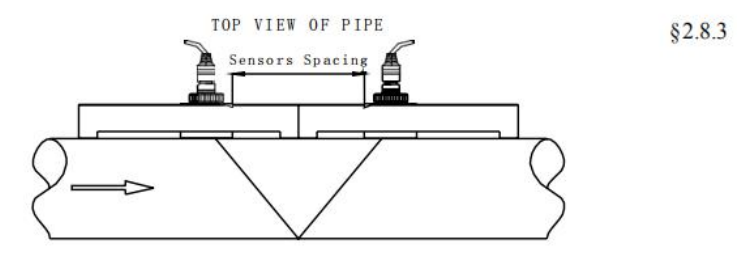

#### Z-method Installation

Z-method is commonly used when the pipe diameter is between 300 millimeters and 500 millimeters.

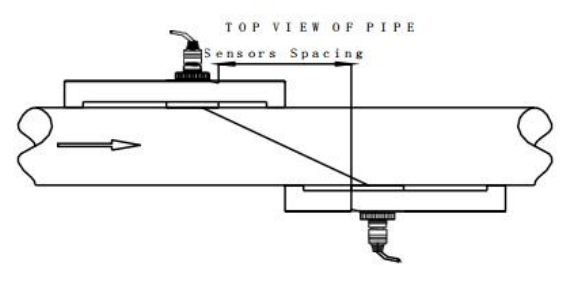

#### W-method Installation

W-method is usually used on plastic pipes with a diameter from 10 millimeters to 100 millimeters

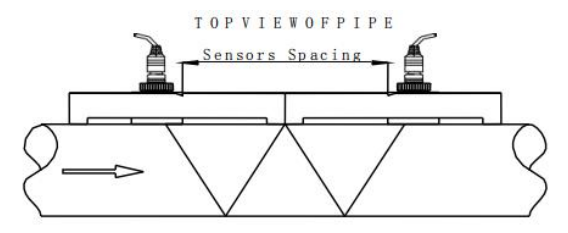

#### **N-method Installation**

Rarely used method.

#### 4.3.1.1. Input measurement parameters to get the installation distance

Before starting the measurement, the flowmeter needs to be initially set, usually from the menu 10 to 26 item by item (M39 menu is available in a variety of languages). After setting, the installation distance of the sensor can be obtained in M25, which refers to the distance between the innermost edge of the two sensors (see figure above), and the sensor can be installed according to this data.

## 4.3.1.2. Handling installation point

There are two installation points of the external clamp sensor, which are the upstream sensor and the downstream sensor. In dealing with these two Ann When decorating, the treatment area of one installation point is about the same size as the sensor, and the treatment area of another installation point is about the same size. It should be about twice the size of the sensor area (centered on the installation point) to facilitate signal debugging. First clean the area outside the tube where the sensor is to be installed to remove rust and paint. If there is antirust layer should also be removed, it is best to use a grinding machine to polish the metallic luster, and then wipe away oil and dust with a clean cloth.

#### 4.3.1.3. Sensor fixation

Apply 2~3mm thick random coupled agent on the signal generator of the sensor,

and then stick the sensor closely to the wall of the tube. Pay attention to the direction of the sensor to be correct, and there can be no air and gravel between the sensor and the wall of the tube. Tighten the sensor with cloth tape or tensioner after positioning.

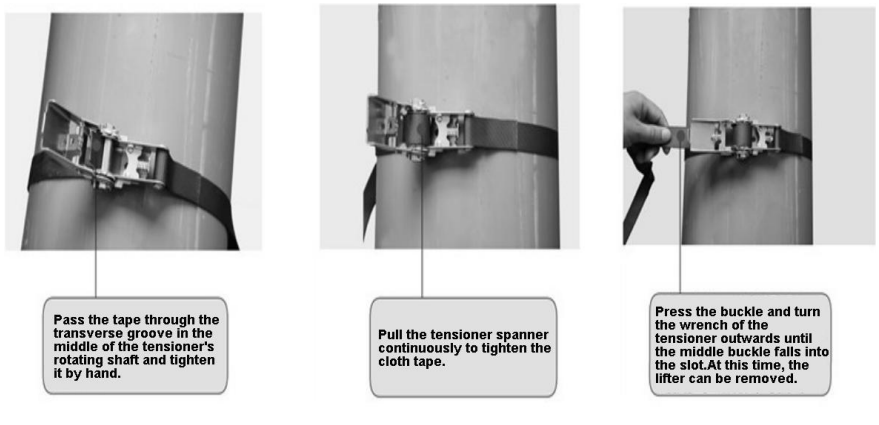

Attached: the use method of the tensioner

#### 4.3.1.4. Commissioning of sensors

In dealing with larger area of the center of the installation points with  $4 \sim 5 \text{ mm}$  thick accompanied with the coupling agent (with coupling agent is to isolate the sensor surface and the air, on the surface of the pipe decreases when the ultrasonic wave propagation in different medium loss), and then put the sensor to stick on the wall, pay attention to the shooting direction to correct sensors, sensor and tube wall between air and sand.Based on the center point, the maximum value of signal strength and Q is found by moving the sensor slightly horizontally, and then the maximum value of signal strength and Q is found by moving the sensor to find the maximum signal strength and Q value.The sensor can then be positioned. Note:

1.Cleaner surface treatment may result in higher signal strength and Q values. 2.During installation, the duct area where the sensor is installed must be cleaned to expose the original luster of the metal.Coupling agent should be coated around the contact part between the sensor and the pipeline to prevent air, dust or rust from entering and affecting the transmission of ultrasonic signals.

# 4.3.2. The installation and use of the bracket probe

## 4.3.2.1. Use method of bracket probe

1. Options of bracket probe in M23 menu:

Medium Stent Probes (HM), High Temperature Medium Stent Probes (HM-HT) :

standard HM stent sensors

Small bracket probe (HS), high temperature small bracket probe (HS-HT) : standard HS small bracket sensor

2. According to the installation distance of ultrasonic sensor indicated in the menu of ultrasonic flowmeter M25, the required measurement shall be made

The pipeline is clean and the area is larger than the sensor.Metal pipes should be treated with a grinder, file, or sandpaper until

All see the metallic sheen.

3. According to the ultrasonic sensor installation distance indicated in the menu M25 of the ultrasonic flowmeter, according to the bracket probe

Adjust the position of the sensor on the scale and fix it with the lock nut.

4. Rotate the top rod of the probe, screw the upper and lower sensors of the probe of the bracket to the top, and apply a 2~3cm pole

Special coupling agent for acoustic wave (or special coupling agent for high temperature ultrasonic wave).

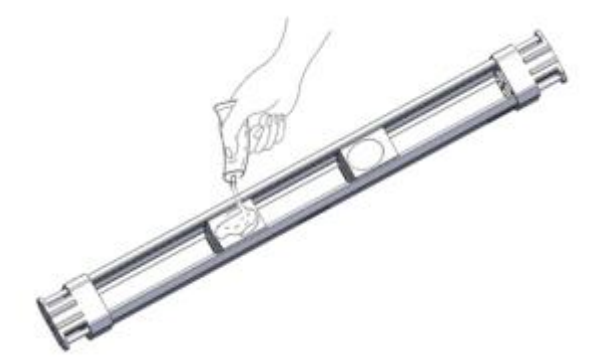

5. According to the fluid flow direction indicated by the bracket probe, fix the bracket probe on the pipe to be measured and twist the sensor downward until it is close to the pipe wall.(See § 4.3.2.3 for fixing method of stent probe).

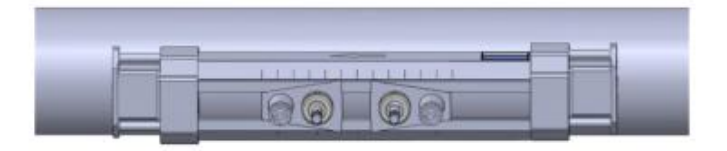

6. Connect the bracket probe and the host machine of the ultrasonic flowmeter with the ultrasonic special cable to start the measurement

#### 4.3.2.2. Method of bracket probe extension

When measuring the diameter of the pipeline greater than DN300, the extension bracket should be used. The diameter of the pipe measured with the extension bracket shall not be less than DN700. The extension bracket can be installed by the V method and the Z method, and the Z method is generally recommended for installation, so that the signal strength will be greater.

The installation distance can be measured using a random attached tape measure. The installation distance is the vertical distance between the two cursors. According to the installation distance, adjust the sensor on the bracket probe to the appropriate position, and fix it with the lock nut. Rotate the top rod of the probe to make the sensor close to the pipe wall.

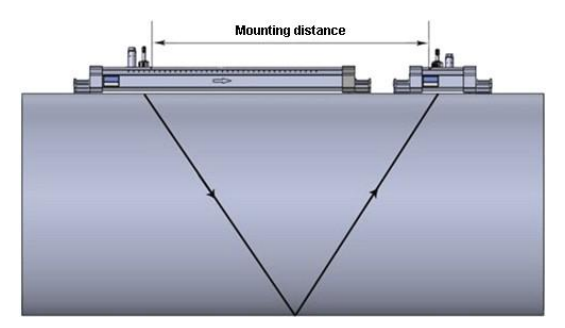

Top view of extension bracket installation by V method

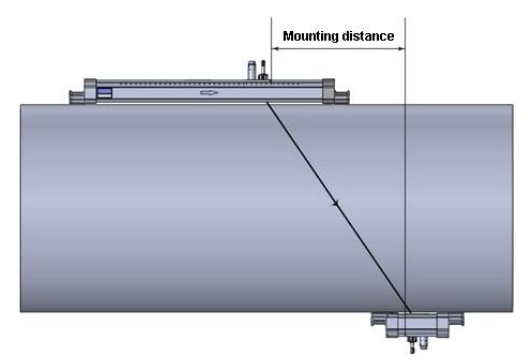

Extend bracket Z method to install top view

The use of the extension bracket is as follows:

Turn the probe ejector downward to remove one of the probes of the bracket, and then put the probe and accessories into the extension bracket. In the same way, twist the probe ejector upward to mount the probe into the extension bracket.

# 4.3.2.3. Method for fixing bracket probe

There are many ways to fix the bracket probe, including: with a strong magnet fixed, magic belt fixed, tension belt fixed, steel belt fixed.

- Bracket probe with strong magnet fixed: for carbon steel pipe, cast iron pipe, can be fixed by the bracket probe with force magnet, only need to adsorb the bracket probe on the outer wall of the pipe, as shown in the figure below.(Note: it is possible to reduce the magnetic force of a strong magnet if you measure a fluid at high temperature.)
- Magic belt fixation: the method is very simple, for the temperature below 100°C fluid can be fixed by this method.
  Here's how:

Tighten the bracket of the magic belt through the bracket probe with the black side up, fold it in half and stick it firmly.

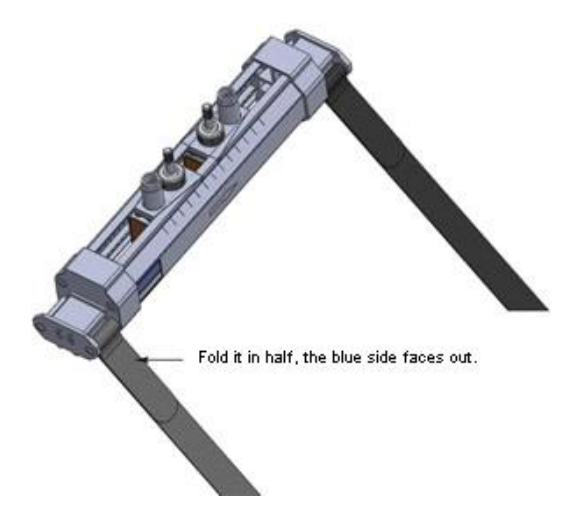

The magic belt through the pipeline, the black side up through the bracket probe magic belt fastening bracket, fold in half after the force to tighten, adjust the direction of the bracket probe, and then paste firmly.

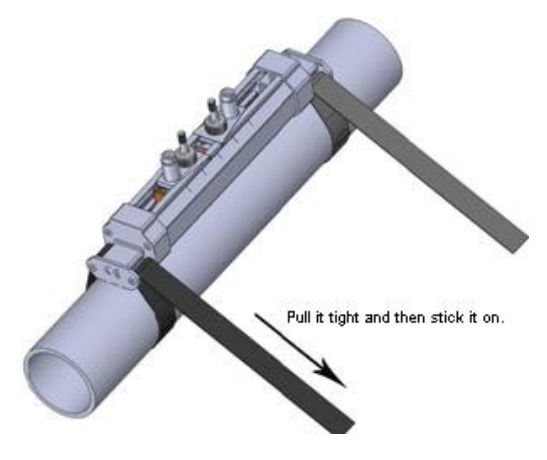

For small diameter pipeline, the method is the same as above, as shown in the figure below:

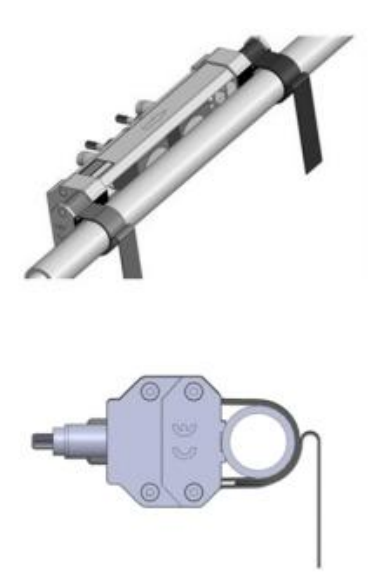

• **Tensioning belt fixation:** for fluid temperature  $\leq 100^{\circ}$ C fluid can be fixed by this method, the method is as follows:

Move the tensioner around the pipe and through the tensioner, making sure it is not too tight. Do the same with the other tensioner.

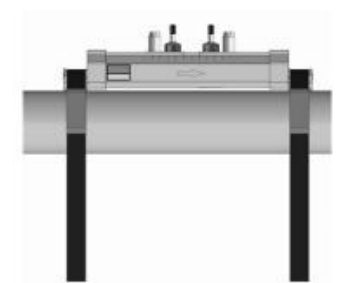

Pipe the fastening grooves on the bracket probe saddle into the two tensioning belts respectively, adjust the direction of the bracket probe and tighten the tensioning belts forcefully.

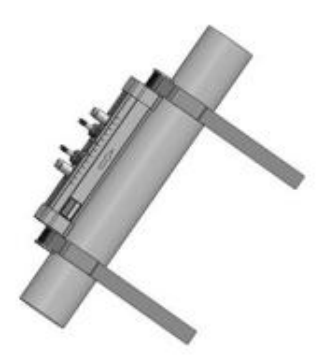

• Steel belt fixation: for fluid temperature ≥100°C fluid can be fixed by this method, the method is as follows:

Move the strip around the pipe and through the fastening screw, then close it down, not too tight. Do the same for the other strip.

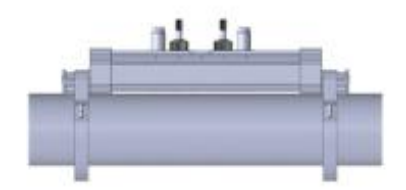

Pipe the fasFlow measurementening grooves on the saddle of the bracket probe into two steel belts, adjust the direction of the bracket probe, and tighten the steel belt screws forcefully.

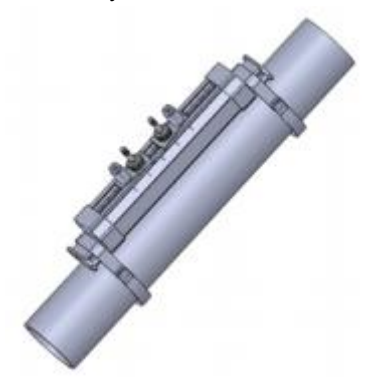

#### 4.4. Check proper installation

Signal strength, signal quality and the ratio of measured to theoretical transmission time (referred to as transmission time ratio) are three important parameters used to check whether the sensor is installed correctly. They are described below.

#### 4.4.1. Signal strength and quality

The M90 windoFlow measurementw is used to display the upstream and downstream signal strength and signal quality Q values detected by the flow meter. Signal strength is expressed in numbers from 00.0 to 99.9.00.0 indicates no signal received and 99.9 indicates maximum signal.Under normal working conditions, the signal strength should be  $\geq$ 60.0.

The signal quality Q value is expressed as a number from 00 to 99, with 00 representing the worst and 99 representing the best. The normal working condition is the signal quality Q value >60.

When installing, please pay attention to the signal strength and quality, the better, the signal strength and Q value is high, can ensure the flow meter measurement results are more stable and accurate.

| Signal strength、Q value | Installation Result Judgment |  |
|-------------------------|------------------------------|--|
| Below 60                | Be unable to work            |  |
| 60~75                   | Bad                          |  |
| 75~80                   | Good                         |  |
| More than 80            | Excellent                    |  |

If the signal strength and Q value are too low, the following methods can be used to improve the signal strength and Q value:

(1) If the measured flow value is unstable and the signal strength is lower than 70.0, choose a better installation point again.

(2) Carefully grind the outer surface of the pipe until there is a metallic sheen, adding a little more coupling agent.

(3) Slightly adjust the relative position or transmitting Angle of the sensor, observe the received signal strength of the flowmeter at the same time, find the position of

the maximum signal strength, and also check that the ratio of measured and theoretical transmission time is between 97% and 103%.

#### 4.4.2. Transfer time ratio

The M91 window is used to display the transmission time ratio, which is the percentage value of the actual measured time and the transmission time calculated according to the parameters set by the flow meter. If this value exceeds 97%~103%, it indicates that either the parameter setting is wrong or the installation distance is wrong, please check separately.

#### 4.5. Measurement data view

When the signal strength and signal quality, transfer time than meet the requirement of measurement, the measurement data obtained is accurate, can see the measurement in  $00 \sim 09$  menu data, including the instantaneous flow rate and the instantaneous velocity, the cumulative amount of positive and negative, cumulative amount, date, time, heat flow, total quantity of heat, temperature, current value and the corresponding value of the analog input, net cumulative flow today, and so on.

#### 4.6. Measurement data processing

After the ultrasonic flowmeter (energy meter) is measured normally, the measured data obtained can be printed in real time or timed, and can also be stored in the built-in memory. The data in the memory can be processed by purchasing flow data statistics and analysis software. For data storage methods and usage methods of traffic data statistical analysis software, please refer to Chapter 5 Data Processing.

# Chapter 5 Data processing

## 5.1. Processing of the measured data

Portable/handheld ultrasonic flowmeter (energy meter) measurement data can be processed in a variety of ways, data flow control Settings can be made in the M52 menu.

|             | Name                     | Handheld ultrasonic flowmeter |
|-------------|--------------------------|-------------------------------|
|             |                          | (energy meter)                |
| Measurement | To the built-in recorder | Built-in 32Mbit storage       |
| control     | To the serial port       | RS232 interface upload        |

## 5.2. Printing of measurement data

Portable ultrasonic flowmeter (energy meter) is randomly equipped with a 24-column character thermal printer. When the data flow control in the M52 menu chooses to output to the internal serial bus, the printer is ready for printing. There are two kinds of printing, one is screen copy printing, one is timing printing.

## 1) Screen copy printing

Using the M99 menu, you can copy and print the screen, that is, print what the screen shows.

Several print-related menus:

- M96 Menu: paper, tear off the paper before, please click here;;
- M97 Menu: print the content of the initial setup, including the M11 ~ M25 content set, used to check whether the initial parameters set correct;
- M98 Menu: print measuring the contents of self-diagnosis, including the content of the set in the M90 ~ M94, used to check installation, measurement is correct

## 2) Timing printing

The operation of timing printing is divided into two steps. Firstly, the timing printing

output option is opened in the M50 menu, and secondly, the timing printing time is set in the M51 menu.

- Timing print options: in the M50 menu, set the timing print option to open (ON), press ENT can enter the print option is set, in a total of 22 timing print content, choose open (ON) option that is included in the printed content;Select OFF content, will not print.
- Setting: timing print time in M51 menu, press ENT to enter print time Settings, print the unit too, minutes and seconds of time, you need to set up three parameters: the start time, interval time and print.Start time setting: if starting from the current time, press. Set hour, minute, second.If you need to start printing from the set time, enter the start time.(Note that the input start time must be after the current time, so when using this function, you need to check the time in the M60 menu to avoid unsuccessful timing printing.)Interval time setting: unit time, minutes, seconds, the minimum interval is best not less than 5 seconds, so as not to keep up with the printer.Printing times setting: 0~9999 times optional.Printing times reach the set number of times, the printer will stop working.

#### 5.3. Storage of measurement data

Ultrasonic flow meter (energy meter) data storage has two ways, the built-in 32Mbit memory, before the use of data storage to do the following Settings: output data flow control, timing output options, timing printing time Settings.

1. Output data flow control: if you need to output data to the built-in memory, select the built-in recorder in M52, select Internal Bus in M52.(See table § 6.1)

2. Timed printout options: same as § 5.2

3.Timed print time setting: same as § 5.2

#### 5.4. Analysis and statistics of measurement data

#### Exported stored data

The data recorded in the built-in 32Mbit memory can be exported to the computer through the serial port using the M4A menu.

# Chapter 6 How To

# 6.1. How to judge if the instrument works properly

- Type the M08 window to display "\*R" to indicate that it is working properly.In the display of this window, if the word "E" indicates that the current loop output exceeds 100% of the range, it is related to the setting of window No. 57.By increasing the input value of window 57, the "E" word is no longer displayed;If a current loop is not used, it can be ignored.
- If the word "Q" indicates that the frequency output exceeds the range by 120%, it is related to the 69 window setting.By increasing the input value of window 69, the "Q" word is no longer displayed;If the frequency output is not used, it can be ignored.
- If there is "H" the words that receive ultrasonic signal is poor.See the "troubleshooting" chapter for how to handle this.
- This is generally normal if the word "G" indicates that the instrument is performing automatic gain adjustment prior to the measurement. Only when a long time always in this state, the machine is not normal.
- "I" means that the ultrasonic signal cannot be received, so check whether the connection of the sensor is connected correctly and whether the sensor is reliable.
- "J" indicates a hardware failure of the instrument.Some hardware failures may be temporary. Try powering it up again.See "Troubleshooting" for details.
- "F" denotes a hardware-related failure.

# 6.2. How to judge the liquid flowing direction

(1) Make sure that the instrument works properly

(2) Assume that the sensor connected to the upstream wiring of the flowmeter is the A, and the sensor connected to the downstream wiring is the B.

(3) Check whether the instantaneous flow value is positive or negative; if it is positive, the flow direction of the fluid is  $A \rightarrow B$ ; if it is negative, the flow direction of the fluid is  $B \rightarrow A$ .

#### 6.3. How to change between units systems

Use menu window M30 for the selection of unit system in English or Metric system.

#### 6.4. How to select a required flow rate unit

Use menu window M31 to select the flow unit first and then the timing unit.

#### 6.5. How to use the totalizer multiplier

Use window M33 to select a proper totalizer. Make sure that the totalizer pulse is appropriately speeded. It should not be too fast and neither too slow. A speed of producing a pulse in several seconds or minutes is preferable.

If the totalizer multiplier is too small, there can be a loss of accumulation pulse because the output device can output only one pulse in a measurement period (500milliseconds)

If the totalizer multiplier is too large, the output pulse will be too fewer for the devices that are connected with the instrument for a quicker response.

#### 6.6. How to open or shut the totalizers

Use M34, M35 and M36 to turn on or turn off the POS, NEG, or NET totalizer respectively.

#### 6.7. How to reset the totalizers

Use M37 to reset the proper totalizer.

## 6.8. How to restore the flow meter with default setups

Use M37, when the 'selection' message is displayed. Press the dot key first and the message 'Master Erase' will display, then press the backspace key <a>The master erase step will erase all the parameters entered by the user and setup</a>

the instrument with default values.

#### 6.9. How to use the damper

The damper acts as a filter for a stable reading. If '0' is entered in window M40, that means there is no damping. A bigger number brings a more stable effect. But bigger damper numbers will prevent the instrument from acting quickly.

.8Numbers 0 to 10 are commonly used for the damper value.

#### 6.10. How to use the zero-cutoff function

The number displayed in window M41 is called the low-cutoff value. The flow meter will replace these flow rate values that are absolutely less than the low-cutoff value

with '0'. This means the flow meter will avoid any invalid accumulation when the actual flow is below the zero-cutoff value.

The low-cutoff value does not affect the flow measurement when the actual flow is absolutely greater than the low-cutoff value.

#### 6.11. How to setup a zero point

There exists a 'Zero Point' with certain installation which means the flow meter will display a non-zero value when the flow is absolutely stopped. In this case, setting a zero point with the function in window M42 will bring a more accurate measurement result.

Make sure that the flow is absolutely stopped, then run the function in window M42 by pressing the ENT key.

## 6.12. How to get a scale factor for calibration

A scale factor is the ratio between the 'actual flow rate' and the indicated value by the flow meter.

The scale factor can be determined by calibration with flow calibration equipment.

#### 6.13. How to use the operation locker

The system locker provides a means of preventing inadvertent configuration changes or totalizer resets.

When the system is locked, menu window browsing can be done without affecting any change, but any modifications are prohibited.

The system can be locked without a password or with a one 1 to 4 digit password. With a no- password locking, directly press the ENT key when the password input prompt displays.

If the password is forgotten, please contact the factory.

## 6.14. How to use the built-in data logger

The data logger has a space of 24K bytes of memory, which will hold about 2000 lines of data.

Use M50 to turn on the logger and for the selection for the items that is going to be logged. Use M51 for the times when the logging begins and at how long an interval sustains and how long the data logging will last.

Use M52 for the direction of logging data. The default setting will permit the logging

data to be stored in the logger buffer.

Logging data can be redirected to the RS-232C interface without being stored into the logger buffer.

Use M53 to view the data in the logger buffer.

Dumping the logging data through the RS-232C interface and the clearing of the buffer can be operated with a function in window M52.

#### 6.15. How to use the Frequency Output

There is a Frequency Output in all flow meters. This frequency output signal, which represents the flow rate, is intended to connect with other instruments.

The Frequency Output is totally user-configurable. Generally, four parameters should be configured for the setups.

Enter the lower flow rate value in window M68 and the higher flow rate value in window M69.

Enter the frequency range in window M67.

For example, assume that the flow rate varies in a range 0m3/h to 3000m3/h, and an output signal is at a maximum frequency of 1000Hz, the minimum of 200Hz is going to be required for other instrumentation. The user should enter 0 in M68 and 3000 in M69, and enter 200 and 1000 in window M67.

Please note that the user has to make the selection with OCT setups in window M78 by selecting the 13th option reading like 'FO output' to direct the frequency output to the OCT OUTPUT hardware device.

#### 6.16. How to use the Totalizer Pulse Output

The totalizer output will produce a pulse output with every unit flow of the totalizer. Refer 3.4 and 3.5 for the setups of the totalizer units and multiplier.

The totalizer pulse output can only be realized by mapping the pulse output to the OCT or BUZZER hardware devices.

For example, assume that the POS totalizer pulse output is needed, and every pulse should represent 0.1cubic meter of liquid flow; the pulse output will be mapped to the internal Buzzer, so that with every 0.1 cubic meter of flow the BUZZER will beep for a while. The following setups should be taken/performed:

(1) Select the unit Cubic Meter under window M32.

- (2) Select the Multiplier as '2. X0.1' under window M33.
- (3) Select the output option '9. POS INT Pulse' under window M77. (INT stands for totalized )

#### 6.17. How to produce an alarm signal

There are 2 types of hardware alarm signals that are available with this instrument. One is the Buzzer, and the other is the OCT output.

Both for the Buzzer and OCT output the triggering sources of the event include the following:

- (1) Alarms on when there is no receiving signal
- (2) Alarms on when there is poor signal received.
- (3) Alarms on when the flow meter is not in normal measurement modes.
- (4) Alarms on reverse flow.
- (5) Alarms on the overflow of the Frequency Output
- (6) Alarms on when the flow is out of a designated range set by the user.

There are two out-of-normal-range alarms in this instrument. They are called #1 Alarm and #2 Alarm. The flow range can be user-configurable through M73, M74, M75, M76.

For example, assume that the Buzzer should start beeping when the flow rate is less than 300 m3/h and greater than 2000m3/h, the following steps for setups would be recommended.

- (1) Enter 300 under M73 for #1 alarm low flow rate
- (2) Enter 2000 under M74 for #1 alarm high flow rate
- (3) Select the item reading like '6. Alarm #1' under M77.

#### 6.18. How to use the built-in Buzzer

The built-in buzzer is user-configurable. It can be used as an alarm. Use M77 for setups.

#### 6.19. How to use the OCT output

The OCT output is user-configurable, which can be performed by selecting the proper input source such as pulse output.

Use M78 for the setups.

Please make sure that the Frequency Output shares the OCT.

The OCT output shares pins with the RS-232C interface, and the terminal is at Pin 6 and the ground is at Pin 6.

#### 6.20. How to modify the built-in calendar

No modification on the built-in calendar will be needed in most cases. The calendar runs on insignificant amount of power supply. Modification will be required only in such cases as when the battery is totally consumed, or when the changing of the battery takes a long time.

Press the ENT key under M61 for Modification. Use the dot key to skip over these digits that need no modification.

#### 6.21. How to adjust the LCD contrast

Use M70 to the LCD contrast. The adjusted result will be stored in the EEPROM so that the MASTER ERASE will make no effect on the contrast.

#### 6.22. How to use the RS232 serial interface

Use M62 for the setup of the RS-232C serial interface.

#### 6.23. How to view the Date Totalizers

Use M82 to view the date totalizers that are comprised of a daily totalizer, a monthly totalizer and a yearly totalizer.

## 6.24. How to use the Working Timer

Use the working timer to check the time that has passed with a certain kind of operation. For example, use it as a timer to show how long a fully-charged battery will last.

Under M72, press ENT key and then select YES to reset the timer.

#### 6.25. How to use the manual totalizer

Use M28 for the manual totalizer. Press ENT key to start and stop the totalizer. **6.26. How to check the ESN and other minor details** 

Every set of the flow meter utilizes a unique ESN to identify the meter. The ESN is an 8-digit number that provides the information of version and manufacturing date. The user can also employ the ESN for instrumentation management. The ESN is displayed in window M61.

Other details about the instrument are the total working hours displayed in window M+1, and the total power-on times displayed in window M+4.

## 6.27. How to know how long the battery will last

Use M07 to check how long the battery will last. Also please refer to .2.1 **6.28. How to charge the built-in battery** 

Refer to 2.1

# Chapter 7 Troubleshooting

Ultrasonic flow meter (energy meter) is designed with perfect self-diagnosis function. The problems found are displayed in chronological order in the form of code in the upper right corner of the LCD display. M08 menu can show all the existing problems in order.

Ultrasonic flowmeter (energy meter) is usually used to check the hardware fault every time it is powered on, and part of the hardware fault can be checked when it is working normally. The errors shown are divided into two categories: one is the circuit hardware error message, and the possible questions and solutions are shown in Table 1. If a problem is found during the power self-test, after entering the measurement state, the upper left corner of the display will display "\* F". You can repower, view the information displayed, and click the table below to take specific measures. If the problem persists, contact the company.

The other category is error information about measurement, as shown in Table 2. The problems and solutions are given in the following two tables.

# 7.1. Power-on Error Displays and Counter-Measures

The ultrasonic flow meter provides an automatic power-on diagnosis for the hardware problems. When any message (with the power on) in the following table displays, counter-measures should be taken.

| LCD display<br>information                            | Reason                                | Solution                                |
|-------------------------------------------------------|---------------------------------------|-----------------------------------------|
| The program ROM checksum is incorrect                 | Illegal or wrong system<br>ROM        | Contact the manufacturer                |
| The data memory is<br>read and written<br>incorrectly | Memory parameter data is<br>incorrect | Power on again/contact the manufacturer |
| System data memory<br>error                           | System storage data area<br>error     | Power on again/contact the manufacturer |

| Measurement circuit                                                                               | Fatal error in sub-CPU                         | Power on again/contact the                                                                                                 |  |
|---------------------------------------------------------------------------------------------------|------------------------------------------------|----------------------------------------------------------------------------------------------------|--|
| hardware error                                                                                    | circuit                                        | manufacturer                                                                                                    |  |
| Frequency error!<br>Check crystal                                                                 | System clock is wrong                          | Power on again/contact the manufacturer                                                                                    |  |
| Date and time error                                                                               | The system date and time is wrong              | Reset date and time                                                                                                    |  |
| The monitor does not<br>display, or the display<br>is chaotic, and it is not<br>working properly. | Poor contact of the cable connecting the panel | Check whether the cable<br>connecting the panel is in<br>good contact. This state does<br>not affect normal<br>measurement |  |
| No response to<br>keystrokes                                                                      | Poor contact of the<br>connector               | Same as above                                                                                                    |  |

# 7.2. Error Code and Counter-Measures

The ultrasonic flow meter will show Error Code in the lower right corner with a single letter like I, R etc. on menu windows M00, M01, M02, M03, M90 and M08. When any abnormal Error Code shows, counter-measures should be taken.

| Code | M08 menu<br>corresponding<br>display  | Reason                                                                           | Solution                                                                             |
|------|---------------------------------------|----------------------------------------------------------------------------------|--------------------------------------------------------------------------------------|
| *R   | System is working fine                | *The system is normal                                                            |                                                                                      |
| *J   | Measurement circuit<br>hardware error | *hardware malfunction                                                            | *Contact the company                                                                 |
| *    | No received signal detected           | *Not receiving signal                                                            | *The sensor is close to<br>the pipeline, with<br>sufficient couplant                 |
|      |                                       | * Poor contact<br>between sensor and<br>pipeline or too little<br>coupling agent | *The surface of the<br>pipeline is clean, no rust,<br>no paint, no corrosion<br>eyes |

|    |                                                     | *The sensor is not<br>installed properly                                                                                                    | *Check whether the initial<br>parameters are set<br>correctly.                                                                           |
|----|-----------------------------------------------------|----------------------------------------------------------------------------------------------------|----------------------------------------------------------------------------------------------------|
|    |                                                     | *Too much scaling on the inner wall                                                                                                    | *Remove scaling or<br>replace test points                                                                                                |
|    |                                                     | *New lining                                                                                                    | *Wait for the lining to<br>cure and become<br>saturated before testing.                                                                  |
| *H | Low received signal<br>strength and poor<br>quality | *Low signal                                                                                                    | *The solution is the same as above.                                                                                                    |
|    |                                                     | *The signal quality is<br>too bad                                                                                                    |                                                                                                    |
| *F | See Table 1                                         | *Problems found<br>during power-on<br>self-test                                                                                                    | *Try to re-power on, and<br>observe the information<br>displayed on the display,<br>and deal with it according<br>to the previous table. |
|    |                                                     | *Permanent hardware<br>failure                                                                                                    |                                                                                                    |
| *G | Gain adjustment in<br>progress>S1                   | *If the machine stops<br>on S1 or S2 or only<br>switches between S1<br>and S2, it indicates<br>that the received<br>signal is too low or the<br>waveform is not good. |                                                                                                    |
| 6  | Gain adjustment in<br>progress>S2                   |                                                                                                    |                                                                                                    |
|    | Gain adjustment is in<br>progress>S3                |                                                                                                    |                                                                                                    |
|    | Gain adjustment is in<br>progress>S4                |                                                                                                    |                                                                                                    |
| *K | Pipe empty, M29 menu<br>setting                     | There is no fluid in the pipe or the setting is wrong                                                                                                    | If there is indeed fluid in<br>the pipeline, enter a<br>value of 0 in the M29<br>menu                                                    |

# 7.3. Causes of abnormal measured values and treatment methods

| Status                                                                    | Reason                                                                                                    | Handle                                                                                                    |
|---------------------------------------------------------------------------|----------------------------------------------------------------------------------------------------|----------------------------------------------------------------------------------------------------|
| The measured value<br>shows a negative value<br>display                   | The link between the host<br>and the sensor (upstream<br>and downstream sensors)<br>is reversed.           | Make the correct connection.                                                                                                    |
|                                                                           | The actual flow is reverse.                                                                                |                                                                                                    |
| The measured value<br>drifts abnormally when<br>the flow rate is constant | The straight pipe is not<br>long enough.                                                                   | Move to a position where<br>the length can be ensured<br>(upstream 10D,<br>downstream 5D).                                                                                                    |
|                                                                           | There are pumps, valves,<br>etc. nearby that cause fluid<br>flow turbulence.                               | Keep the installation distance above 30D.                                                                                                    |
|                                                                           | There is actually a pulsation.                                                                             | Through the damping setting, increase the corresponding time.                                                                                                    |
|                                                                           | Ultrasonic waves cannot<br>propagate into the<br>pipeline, and the<br>measured value remains<br>unchanged. |                                                                                                    |
|                                                                           | 1. Improper setting                                                                                        | After confirming the reason,<br>temporarily remove the<br>sensor, clean the<br>installation part and apply<br>couplant, and finally install<br>the sensor in a place slightly<br>staggered from the previous<br>part. |
|                                                                           | *The pipe specification is wrong.                                                                          |                                                                                                    |
|                                                                           | *A sensor is installed at the welding part.                                                                |                                                                                                    |
|                                                                           | *The sensor size is wrong.                                                                                 |                                                                                                    |
|                                                                           | *Insufficient application of                                                                               |                                                                                                    |

|                                                                              | couplant during sensor installation.                                                                                                    |                                                                                             |
|------------------------------------------------------------------------------|----------------------------------------------------------------------------------------------------|---------------------------------------------------------------------------------------------|
|                                                                              | *The connector of the sensor is connected badly.                                                                                                    |                                                                                             |
|                                                                              | *The pipe surface is dirty.                                                                                                    |                                                                                             |
|                                                                              | 2. Problems with pipes and fluids                                                                                                    | Same as above                                                                               |
|                                                                              | *If the current method is V<br>method, change to Z<br>method.                                                                                                    |                                                                                             |
|                                                                              | *If the sensor extension<br>cord is currently used,<br>please stop using it.                                                                                       |                                                                                             |
|                                                                              | *If the problem still cannot<br>be solved, please<br>thoroughly investigate the<br>following reasons as the<br>main cause and eliminate<br>the cause of the fault. |                                                                                             |
| Although the flow rate is<br>changing, the measured<br>value has not changed | Water dissatisfaction                                                                                                    | Look for a part of the same<br>pipeline that is full of water,<br>and move the sensor here. |
|                                                                              | Air bubbles mixed in                                                                                                    | Eliminate the mixing of<br>bubbles                                                          |
|                                                                              | When the water stops<br>flowing and the<br>measurement is in a<br>normal state, mixing of<br>bubbles is the cause of the<br>failure.                               | * Increase the water level of the pump well.                                                |
|                                                                              | When the sensor is<br>installed near the back of<br>the valve, cavitation<br>occurs, which is the same<br>phenomenon as air<br>bubbles.                            | *Confirm the shaft seal of the pump.                                                        |
|                                                                              |                                                                                                    | *Tighten the flange of the negative pressure pipeline.                                      |

|                                                                                                    | * Avoid the water flowing<br>into the pump well forming a<br>waterfall and rushing down.<br>Move the sensor to a place<br>where air bubbles are not |
|----------------------------------------------------------------------------------------------------|----------------------------------------------------------------------------------------------------|
|                                                                                                    | easy to get in.                                                                                                    |
|                                                                                                    | * The inlet side of the pump.                                                                                                    |
|                                                                                                    | *Upstream side of the valve.                                                                                                    |
|                                                                                                    | The sensor installation V<br>method is changed to Z<br>method.                                                                                      |
| High turbidity: Higher than the turbidity of injected                                                     | Move the sensor to the smaller part of the pipeline on the same pipeline.                                                                           |
| sludae                                                                                                    | Move the sensor to other                                                                                                    |
| oladyol                                                                                                   | parts or other pipes.                                                                                                    |
|                                                                                                    | Try the large sensor option.                                                                                                    |
|                                                                                                    | Move the sensor to the                                                                                                    |
| A lawa and a famile                                                                                       | straight pipe.                                                                                                    |
| deposits inside the old pipe.                                                                             |                                                                                                    |
| Lining peeling: There is a gap between the lining and the pipe.                                           |                                                                                                    |
| Thicker lining: Due to the<br>use of mortar lining, the<br>thickness is more than<br>tens of millimeters. |                                                                                                    |
|                                                                                                    |                                                                                                    |
| The sensor is installed at the elbow or tapered pipe.                                                     |                                                                                                    |
| 3、The influence of external noise                                                                         | Try to shorten the cable length between the host and the sensor.                                                                                    |
| *There is a radio signal transmitting station nearby.                                                     |                                                                                                    |

|                                                                     | *Measurement is carried<br>out near frequent roads<br>such as cars and trains.           |                                                                                                    |
|---------------------------------------------------------------------|------------------------------------------------------------------------------------------|----------------------------------------------------------------------------------------------------|
|                                                                     | 4. Hardware abnormality                                                                  | Contact our company when an abnormality occurs.                                                                                           |
| Although the water flow<br>stops, the measured<br>value is not zero | There is convection of water in the pipeline.                                            | normal                                                                                                    |
|                                                                     | When performing zero<br>adjustment.                                                      | Please reset the zero when<br>the water flow is completely<br>stopped.                                                                    |
|                                                                     | When the water flow stops,<br>the water in the pipe is not<br>full or the pipe is empty. | Keep the value when the<br>ultrasonic wave cannot<br>propagate. normal.                                                                   |
| Error in measured value                                             | The pipe spec entered<br>does not match the actual<br>one.                               | When the inner diameter<br>differs by 1%, the measured<br>value has an error of about<br>3%. Enter the inner<br>diameter value correctly. |
|                                                                     |                                                                                          | Enter the scale thickness as the lining value.                                                                                            |
|                                                                     | Scale deposits in old<br>pipes.                                                          |                                                                                                    |
|                                                                     | The length of the straight pipe is not enough.                                           |                                                                                                    |
|                                                                     | The pipeline is in a state of<br>water dissatisfaction or<br>sediment accumulation.      | The reduced<br>cross-sectional area leads<br>to an increase in<br>measurement error.<br>Transfer to the vertical<br>pipeline.             |

## 7.4. Other Problems and Solutions

1. The display of the flowmeter measures normal "R", and the received signal strength and signal goodness are good. The fluid in the pipeline under test has been flowing, but the flow rate of the flowmeter has been shown to be 0.0000 at this time, what is the reason?

A: It is possible that the user used the "static zero" operation in the presence of fluid flow. The solution is to go to window M43 to "clear static zero zero" and select "YES".

2. What is the reason for the flow data displayed by the flowmeter to be smaller or larger than that of the pipeline?

A :(1) Incorrect Settings were made in the M44 window;The solution is to enter the M44 window and enter the value "0".

(2) The sensor is not installed correctly.

(3) There is a zero point in the flow meter. Under the condition of confirming that the fluid in the pipeline is completely stationary, it enters into the M42 window for "static zero setting" operation.

# Chapter 8 Appendix

| Liquid             | Sound<br>speed<br>(m/s) | Viscosity | Liquid                  | Sound<br>speed<br>(m/s) | Viscosity |
|--------------------|-------------------------|-----------|-------------------------|-------------------------|-----------|
| Water 20°C         | 1482                    | 1         | Glycerin                | 1923                    | 1180      |
| Water 50℃          | 1543                    | 0.55      | Gasoline                | 1250                    | 0.8       |
| Water 75℃          | 1554                    | 0.39      | 66# Gasoline            | 1171                    |           |
| Water 100℃         | 1543                    | 0.29      | 80# Gasoline            | 1139                    |           |
| Water 125℃         | 1511                    | 0.25      | 0#Diesel                | 1385                    |           |
| Water 150℃         | 1466                    | 0.21      | Benzene                 | 1330                    |           |
| Water 175℃         | 1401                    | 0.18      | Ethylbenzene            | 1340                    |           |
| <b>Water 200</b> ℃ | 1333                    | 0.15      | Toluene                 | 1170                    | 0.69      |
| Water 225℃         | 1249                    | 0.14      | Carbon<br>tetrachloride | 938                     | 0.608     |
| Water 250℃         | 1156                    | 0.12      | Kerosene                | 1420                    | 2.3       |
| Acetone            | 1190                    | 0.407     | Oil                     | 1290                    |           |
| Methanol           | 1121                    |           | Pine oil                | 1280                    |           |
| Ethanol            | 1168                    |           | Trichloroethylene       | 1050                    | 0.82      |
| Alcohol            | 1440                    | 1.5       | Dagang Jet Fuel         | 1298                    |           |
| Ethyl ketone       | 1310                    |           | Daqing 0# Jet<br>Fuel   | 1290                    |           |
| Acetaldehyde       | 1180                    |           | Peanut oil              | 1472                    |           |
| Ethylene glycol    | 1620                    | 21.112    | Castor oil              | 1502                    |           |
| Aniline            | 1659                    | 1.762     | Ether                   | 1006                    | 0.336     |
| N-octane           | 1192                    |           | O-xylene                | 1360                    |           |
| Trichloromethane   | 1001                    | 0.383     | Chlorobenzene           | 1289                    |           |
| Glycerol           | 1923                    | 1188.5    | Acetic acid             | 1159                    | 1.162     |
| Methyl acetate     | 1181                    | 0.411     | Ethyl acetate           | 1164                    |           |

| Dicarboxylic acid | 1389 |       | Heavy water       | 1388 | 1.129   |
|-------------------|------|-------|-------------------|------|---------|
| Mercury           | 1451 | 0.114 | Nitrobenzene      | 1473 | 1.665   |
| Carbon disulfide  | 1158 | 0.29  | Tribromomethane   | 931  |         |
| N-propanol        | 1225 |       | N-pentane         | 1032 | 0.366   |
| N-ethane          | 1083 | 0.489 | Light oil         | 1324 |         |
| Transformer oil   | 1425 |       | Spindle lubricant | 1342 | 15.7    |
| Oil               | 1295 |       | Gasoline          | 1250 | 0.4-0.5 |

# 2. Speed of sound for common materials

| Pipe material | Sound speed<br>(m/s) |
|---------------|----------------------|
| Steel         | 3206                 |
| Iron          | 3230                 |
| Cast iron     | 2460                 |
| Lead          | 2170                 |
| ABS           | 2286                 |
| Aluminum      | 3048                 |
| Brass         | 2270                 |
| Cast iron     | 2460                 |
| Bronze        | 2270                 |
| FRP           | 3430                 |
| Glass         | 3276                 |
| Polyethylene  | 1950                 |
| Allyl         | 2644                 |
| PVC           | 2540                 |
| Mortar        | 2500                 |

| Lining material         | Sound speed<br>(m/s) |
|-------------------------|----------------------|
| Teflon                  | 1225                 |
| Nodular cast iron       | 3000                 |
| Stainless steel         | 3206                 |
| Vinyl chloride          | 2640                 |
| Titanium                | 3150                 |
| Cement                  | 4190                 |
| Asphalt                 | 2540                 |
| Enamel                  | 2540                 |
| Glass                   | 5970                 |
| Plastic                 | 2280                 |
| Polyethylene            | 1600                 |
| Polytetrafluoroethylene | 1450                 |
| FRP                     | 2505                 |
| Rubber                  | 1600                 |
| Asphalt epoxy           | 2505                 |

| t  | v      | t  | v      | t  | v      | t  | v      |
|----|--------|----|--------|----|--------|----|--------|
| 0  | 1402.3 | 25 | 1496.6 | 50 | 1542.5 | 75 | 1555.1 |
| 1  | 1407.3 | 26 | 1499.2 | 51 | 1543.5 | 76 | 1555.0 |
| 2  | 1412.2 | 27 | 1501.8 | 52 | 1544.6 | 77 | 1554.9 |
| 3  | 1416.9 | 28 | 1504.3 | 53 | 1545.5 | 78 | 1554.8 |
| 4  | 1421.6 | 29 | 1506.7 | 54 | 1546.4 | 79 | 1554.6 |
| 5  | 1426.1 | 30 | 1509.0 | 55 | 1547.3 | 80 | 1554.4 |
| 6  | 1430.5 | 31 | 1511.3 | 56 | 1548.1 | 81 | 1554.2 |
| 7  | 1434.8 | 32 | 1513.5 | 57 | 1548.9 | 82 | 1553.9 |
| 8  | 1439.1 | 33 | 1515.7 | 58 | 1549.6 | 83 | 1553.6 |
| 9  | 1443.2 | 34 | 1517.7 | 59 | 1550.3 | 84 | 1553.2 |
| 10 | 1447.2 | 35 | 1519.7 | 60 | 1550.9 | 85 | 1552.8 |
| 11 | 1451.1 | 36 | 1521.7 | 61 | 1551.5 | 86 | 1552.4 |
| 12 | 1454.9 | 37 | 1523.5 | 62 | 1552.0 | 87 | 1552.0 |
| 13 | 1458.7 | 38 | 1525.3 | 63 | 1552.5 | 88 | 1551.5 |
| 14 | 1462.3 | 39 | 1527.1 | 64 | 1553.0 | 89 | 1551.0 |
| 15 | 1465.8 | 40 | 1528.8 | 65 | 1553.4 | 90 | 1550.4 |
| 16 | 1469.3 | 41 | 1530.4 | 66 | 1553.7 | 91 | 1549.8 |
| 17 | 1472.7 | 42 | 1532.0 | 67 | 1554.0 | 92 | 1549.2 |
| 18 | 1476.0 | 43 | 1533.5 | 68 | 1554.3 | 93 | 1548.5 |
| 19 | 1479.1 | 44 | 1534.9 | 69 | 1554.5 | 94 | 1547.5 |
| 20 | 1482.3 | 45 | 1536.3 | 70 | 1554.7 | 95 | 1547.1 |
| 21 | 1485.3 | 46 | 1537.7 | 71 | 1554.9 | 96 | 1546.3 |
| 22 | 1488.2 | 47 | 1538.9 | 72 | 1555.0 | 97 | 1545.6 |
| 23 | 1491.1 | 48 | 1540.2 | 73 | 1555.0 | 98 | 1544.7 |
| 24 | 1493.9 | 49 | 1541.3 | 74 | 1555.1 | 99 | 1543.9 |

3. Sound velocity meter in water (at 1 standard atmosphere)

Unit: t(°C)v(m/s)